# 진료의뢰회송 메뉴얼

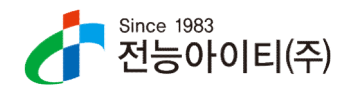

## 순서

| 1. 진료의뢰하기                 | <br>3  |
|---------------------------|--------|
| 2. 동의서 작성하기               | <br>4  |
| 3. 문서 조회 화면               |        |
| 4. 문서 작성하기                | <br>5  |
| 5. 협력병원 선택하기              | <br>6  |
| 6. 항목 지우기                 |        |
| 7. 첨부파일 추가하기              | <br>7  |
| 8. 그 외 기타정보 입력하기          |        |
| 9. 진료기록요약지 자동생성 기능        | <br>8  |
| 10. 송신기관 진료과목 선택          |        |
| 11. 문서조회                  | <br>9  |
| 12. 첨부파일 조회               | <br>10 |
| 13. 회신, 회송서 작성 및 문서 취소 방법 | <br>11 |
| 14. 요약지 작성하기              | <br>12 |
| 15. 진료교류시스템 주요기능          |        |
| 1) 심평원연계대상 여부             | <br>13 |
| 2) 마우스 사인 기능              | <br>14 |
| 3) 주요진료이력조회               | <br>15 |
| 16. 수가 및 청구방법             |        |
| 1) 청구방법                   | <br>16 |
| 2) 수가정보                   | <br>18 |

### 진료의뢰회송 매뉴얼

해당 문서는 프로그램을 시뮬레이션하며 이미지를 캡쳐 하여 작성한 매뉴얼입니다.

오류 사항 등은 1566-3232(다이얼8) 또는 1588-7361로 문의 주시기 바랍니다.

1. 진료의뢰회송

환자를 조회하고 진료실 상단에 '진료의뢰' 버튼을 누르면, 동의서 작성 여부를 확인합니다.

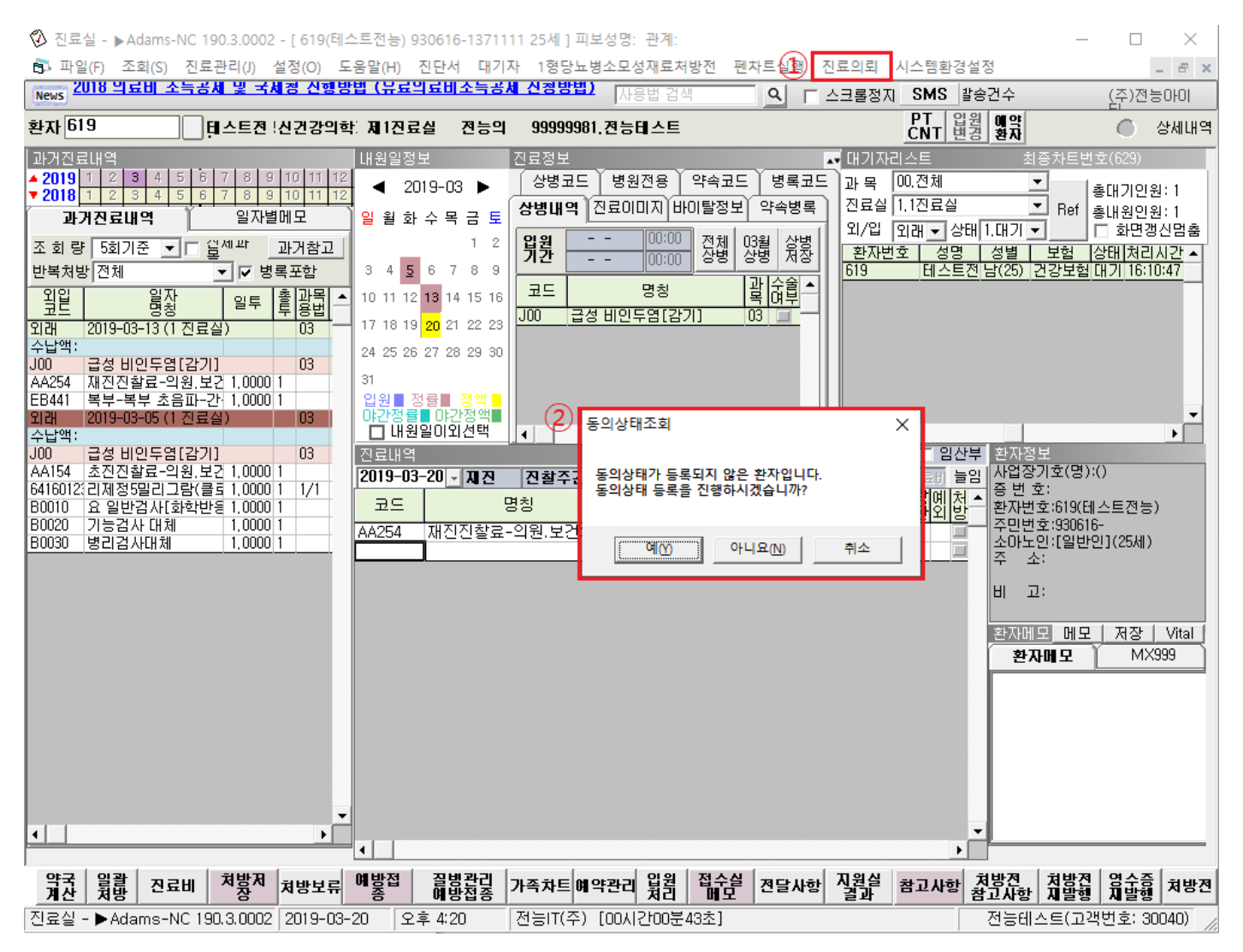

#### 2. 동의서작성하기

환자 개인 정보 및 동의 정보를 선택하고, 하단에서 서명패드, 서면, 마우스 사인 등 사인 방법을 선택 할 수 있습니다.

| ♡ 진료교류정보동의서:: 환자명 : 테스트전능(619) - □ ×                                                                                                    | ② 진료교류정보동의서:: 환자명 : 테스르전능(619) - □ ×                                                                                                    |
|----------------------------------------------------------------------------------------------------|----------------------------------------------------------------------------------------------------|
| 내용 확인 후 동의                                                                                                    | 내용 확인 후 동의                                                                                                    |
| 문어든 원활한 작물서비스 제공을 위하여 의료기관에서 작성한 분약의 개인적보 및 의문기록 등 진료적보를 타 의료가관 내용 건료 사 활용( ^<br>이하 '전료정보고물서비스' 전 반기하고, 건료정보교류서비스 명가 및 분석 자료로 활용을 수 있다는 사실에 대해 충분한 설정을 듣고 이해<br>하 2014, 면 이해 여자 같이 물건입니다.<br>※ 동의시 보락방법: 시면으로 제출한 본 동의사는 개별 의료기관에서 보관하지 않고, 전자적으로 변환하여<br>건전용보고를 취스럽 단권복자부에서 보관합니다.<br>※ 제공하는 정보 함복 | 범인은,원활한,진료서비스,정공품,위하대,의료기관에서 작성한 본인의 개인정보 및 의모기록 등 진료정보통 타 의료기관 내원 진료 시 황왕( ^<br>에하 "전철정권로 취비스"가 반전하기, 긴료정보고류서비스 평가 및 분석 지료로 활용될 수 있다는 사실에 대해 출분한 설정을 듣고 대해<br>회정으면, 이에 이유와 같이 물학입니다.<br>※ 독일시 보관방법 : 서민으로 제용한 본 동일시는 개별 의료기관에서 보관하지 않고, 전자적으로 변환하여<br>건립장보고류시스템(관객지부)에서 보관합니다.<br>※ 제공하는 정보 함복 |
| 본인(법정대리인)은 [1]개인정보의 제공 및 이용에 동의합니다. 이 예 🔿 아니오                                                                                                    | 분인(법정대리인)은 [1]개인정보의 제공 및 이용에 등의합니다. 이 이 이 이 이 이 이 이 이 이 이 이 이 이 이 이 이 이 이                                                                                                    |
| 본인(법정대리인)은 [2]고유식별정보(주민등록번호)의 제공 및 이용에 동의합니다. ⓒ 예 🔿 아니오                                                                                                    | 본인(법정대리인)은 [2]고유식별정보(주민등록번호)의 제공 및 이용에 동의합니다. 🤉 ଜ ଜ 🔿 아니오                                                                                                    |
| 본인(법정대리인)은 (3)민감(진료)정보의 제공 및 이용에 동의합니다. 🥟 🕅 🔿 아니오                                                                                                    | 본인(법정대리인)은 [3]민감(진료)정보의 제공 및 이용에 동의합니다.                                                                                                    |
| 이름         태스트전능         전화변호           주민등록번호         930616-           주소                                                                                                    | 이름         태스트전능         전화변호           주민동북번호         930616-           주소                                                                                                    |
| 환자(동의주체)와의 관계 이 분인 이가족 이 법정대리인 이기타                                                                                                    | 환자(동의주체)와의 관계 《본인 이가족 이법정대리인 이기타                                                                                                    |
| 이름         테스트전능         전화변호           주소                                                                                                    | 이름         团스트겐능         전화번호           주소                                                                                                    |
| 동의제외 의료기관 전체동의 철회기관선역                                                                                                    | 동의제외 의료기관 전체동의 철회기관선택                                                                                                    |
| 제외사유                                                                                                    | миня                                                                                                    |
| 동의제의 진료과 [전제동의                                                                                                    | 동의제의 진료과 <sup>전체동의</sup> 설회과목선택                                                                                                    |
| 제외사유                                                                                                    | 제외사유                                                                                                    |
| 동의방법선택 예생패드 이 문자동의 이 새면동의 이 매우스 사업 동의 동의                                                                                                    | 동의방법선택 이 새명패드 이 문자동의 이 새면동의 이 마음스 동의                                                                                                    |

#### 3. 문서조회하기

동의가 끝나면, 문서조회 창이 나타납니다. 조회된 환자의 모든 문서(타병원 등에서 진료교류시스템을 사용하여 작성한 문서 포함)가 나타나게 됩니다.

조회기간은 퀵옵션으로 당일, 1,3,6개월 단위로 조회가 가능하며 날짜를 직접 선택하여 조회하실 수 있습니다. 리스트의 문서는 더블 클릭하게 되면 오른쪽 화면에 나타납니다.

| 🐼 진료정보교류 문서조회                                 |                                                         |                                                                                 |                                                                                                    | - 0                                                              | $\times$ |
|-----------------------------------------------|---------------------------------------------------------|---------------------------------------------------------------------------------|----------------------------------------------------------------------------------------------------|------------------------------------------------------------------|----------|
| 환자문서 수신문서                                     |                                                         |                                                                                 |                                                                                                    |                                                                  |          |
| 조회기간 조회 진료의뢰                                  |                                                         | <ul> <li>⑦ 본인(법정대리인)</li> </ul>                                                 | 이 진료정보교류에 관한 개인정보 제공                                                                                                    | 동의를 철회하는 경우 개인정보                                                 |          |
| [광일 ▼ 2019-03-20 ▼ ~ 2019-03-20 ▼ 출력 동의상태변경   | 보유 및 이용기간                                               | 보호법제36조 및 제                                                                     | 37조에 의하여 즉시 삭제 및 처리를 정                                                                                                   | 지합니다.                                                            |          |
| [당일]<br>[개월 서조회 송신문서조회 수신문서조회                 |                                                         | ③ 다만 위 제①,②힝<br>해다 저보가 보으되                                                      | ·에도 불구하고 법령에 의하여 의무적의<br>니다                                                                                              | 으로 보존이 필요한 기간 동안에는                                               |          |
| · 3개월<br>6개월 문서명 작성의료·1관 ▲                    |                                                         | M8 8 2 1 2 # 8                                                                  |                                                                                                    |                                                                  |          |
| <u>, , , , , , , , , , , , , , , , , , , </u> | 동의 거부 권리 및<br>동의 거부 따른 불<br>이익 또는 제한사항                  | <ol> <li>귀하는 개인정보</li> <li>동의를 거부할 경<br/>으로써 진료를 의뢰적<br/>절차가 필요함을 알려</li> </ol> | 제공 동의를 거부할 권리가 있습니다.<br>우 별도의 불이익은 없으며, 다만 진료<br>하는 경우 진료접수 대기시간이 소요될<br>빅드립니다.                                          | 정보교류시스템을 활용하지 못함<br>수 있으며 별도의 의무기록송부                             |          |
|                                               | 동의 제외사항                                                 | 진료과                                                                             |                                                                                                    |                                                                  |          |
|                                               | 동의수단<br>본인(법정대리인)은 [1<br>본인(법정대리인)은 [2<br>본인(법정대리인)은 [3 | ○ 서명패드<br>]개인정보의 제공·이<br>]고유식별정보(주민-<br>]민감(진료)정보의 지                            | <ul> <li>○ 서면등의 ○ 온라인등의 ○ 녹·</li> <li>용에 등의합니다. (필수)</li> <li>등록번호)의 제공·이용에 등의합니다</li> <li>태공·이용에 등의합니다. (필수)</li> </ul> | 취 ○ 전자동의서 ● 마우스서명<br>● 예 ○ 아니오<br>다. (필수) ● 예 ○ 아니오<br>● 예 ○ 아니오 |          |
| _                                             | 작성일자<br>환자(대리인 또는 보3<br>환자와의관계<br>신청인(법정대리인) (          | : 20 <sup>15</sup><br>혼자) 이름 : 테스트<br>: 본인<br>면락처 :                             | 1 년 03 월 20 일<br>전동                                                                                                    | HB:<br>Sugar                                                     |          |
|                                               |                                                         |                                                                                 |                                                                                                    |                                                                  | ~        |
| · 주요진료이력조회                                    |                                                         |                                                                                 | 문의전화                                                                                                    | 1566-3232,단축번호                                                   | 8        |

해당 화면에서는 문서의 출력, 조회, 진료의뢰, 동의상태 변경등을 할 수 있습니다.

#### 4. 문서 작성하기.

아래에 표기되어있는 항목 협력병원, 상병내역, 환자상태, 의뢰사유는 필수로 입력을 해야 하며 선택하지 않을 경우 아래와 같은 메시지가 나타나게 됩니다.

| 🖏 문서등록                                                                                                    | - 🗆 X                                                                                        |
|----------------------------------------------------------------------------------------------------|----------------------------------------------------------------------------------------------|
| 문/                                                                                                    | <u>서작성</u>                                                                                   |
| 완사상모                                                                                                    | 문서중류 지금의리서 🔍 협력병원                                                                            |
| 환자번호 619 성명 데스트진증 정별/나이 급/49                                                                                                    | 협력진료과 진료과목을 선택하세요. ▼ 진료의사 진료의사를 선택하세요. ▼                                                     |
| 중년월일 [1335610] 연락서                                                                                                    | 진료구분 진료구분을 선택하세요. ▼ 예약일시 2019-03-20 ▼ 시 분                                                    |
|                                                                                                    | 예약메모                                                                                         |
| ☑ 고려가르 [365 02 12 ] [366 03 12 ] [366 03 12 | 철부파일 파일주가 파일적세 -                                                                             |
| 상병내역 · · · · · · · · · · · · · · · ·                                                                                                    |                                                                                              |
| · · · · · · · · · · · · · · · · · · ·                                                                                                    | 이리/치소나오                                                                                      |
|                                                                                                    |                                                                                              |
| ×<br>د                                                                                                    |                                                                                              |
| 상세정보                                                                                                    |                                                                                              |
| 김사결과 알러지/부작용 소견/주의사항                                                                                                    | , 처방내역 삭제 처방내역 삭제                                                                            |
| 일시         검체명         검사항목명         결과         ▲           1         2019-03-05         B0010         요 일반검사[화학반응-육만검시요검사결과1                                                                                                    | 지방일시 처방코드 처방명칭 기간(좋투) 통                                                                      |
| 2         2019-03-05         B0020         기능검사 대체         기능검사결과2           3         2019-03-05         B0030         병리검사대체         병리검사결과3                                                                                                    | 2013-03-05 641601230 HM 852H - 1(2×HMAB_0mg/18)1 1                                           |
|                                                                                                    |                                                                                              |
|                                                                                                    |                                                                                              |
|                                                                                                    |                                                                                              |
|                                                                                                    |                                                                                              |
|                                                                                                    |                                                                                              |
|                                                                                                    |                                                                                              |
|                                                                                                    |                                                                                              |
|                                                                                                    |                                                                                              |
| 오 현 의료기관에서 치료 요양이 가능한 환자 이 외 사유 - 임상석                                                                                                    | 사유 의외사유 - 비임상석사유 - 이 임상석사유 - 이 임상석사유                                                         |
| C 현 의료기관에서 치료 요양이 불가능한 환자 C 수술의뢰                                                                                                    | 이 내과적 시술 및 약물치료 의뢰 이 환자 또는 가족의 요청                                                            |
| C 기타                                                                                                    | C 71EF                                                                                       |
|                                                                                                    |                                                                                              |
| · · · · · · · · · · · · · · · · · · ·                                                                                                    | 니자서                                                                                          |
| 환자정보                                                                                                    |                                                                                              |
| 환자번호 619 성명 테스트전능 성별/LH이 남/25                                                                                                    | 문서종류 진료의뢰서 💌 협력병원 💌 🗾                                                                        |
| 생년월일 19930616 연락처                                                                                                    | 협력진료과 진료과목을 선택하세요. ▼ 전료의사 진료의사를 선택하세요. ▼                                                     |
|                                                                                                    | 신료구문 [신묘구문을 선택하세요. ▼ 해곡을서 [2019-00-20 ] 시 문]                                                 |
| 조회기간 2019-02-20 🔪 2019-03-20 🔪 이당일 이 1개월 이 3개월 이 6개월                                                                                                    | 첨부파일 파일추가 파일삭제                                                                               |
| ✓ 진료기록 요약지 자동생성         조회         문서송신                                                                                                    |                                                                                              |
| ◇ 성병코드 상병명칭 구분 진료일 ▲                                                                                                    |                                                                                              |
| Acute nasopharyngitis[common cold] 01 2019-03-13                                                                                                    | ,<br>의뢰/회송사유                                                                                 |
| -                                                                                                    |                                                                                              |
|                                                                                                    |                                                                                              |
|                                                                                                    |                                                                                              |
| 검사결과         일러시/무작용         소견/주의사항         진묘실           일시         검체명         검사항목명         1                                                                                                    | <sup>×</sup> : 내역 처방 · · · · · · · · · · · · · · · · · ·                                     |
| 1         2019-03-05         B0010         요 일반검사[좌락반응·육안검시 요검         협력병원을 선택하세           2         2019-03-05         B0020         기능검사 대체         기능                                                                                                    | 요. <u>지방물시 지방고는 저방성징 기간(종두)</u><br><u>2019-03-05</u> 641601230 리제정5일리그램(클로티아제팜)_(5mg/1정) 1 1 |
| <u>3</u> 2019-03-05 B0030 병리검사대체 병리                                                                                                    |                                                                                              |
|                                                                                                    |                                                                                              |
|                                                                                                    |                                                                                              |
|                                                                                                    |                                                                                              |
|                                                                                                    |                                                                                              |
|                                                                                                    |                                                                                              |
|                                                                                                    |                                                                                              |
| <b>↓</b>                                                                                                    |                                                                                              |
| _ 환자상태                                                                                                    | 사유 의뢰사유 - 비임상적사유                                                                             |
| C 현 의료기관에서 치료 요양미 가능한 환자 C 진단의뢰                                                                                                    | <ul> <li>○ 검사의뢰</li> <li>○ 환자 수용 불가(의료진 부족 등)</li> </ul>                                     |
| C 현 의료기관에서 치료 요양이 불가능한 환자 C 수술의뢰                                                                                                    | ○ 내과적 시술 및 약물치료 의뢰 ○ 환자 또는 가족의 요청                                                            |
|                                                                                                    |                                                                                              |

#### 5. 협력병원 선택하기

협력 병원 선택시 해당 칸에서 검색할 키워드를 쓰고, 엔터키를 누르면 해당 리스트가 나타나며 더블클릭 또는 엔터키로 선택이 가능합니다.

| 🐼 문서등록                                                                                                    |                                 |          | $ \Box$ $\times$                  |
|----------------------------------------------------------------------------------------------------|---------------------------------|----------|-----------------------------------|
| 문                                                                                                    | 서작성                             |          |                                   |
| 환자정보                                                                                                    |                                 |          |                                   |
| 환자번호 [619 성명 테스트전능 성별/LHOI 남/25                                                                                                    | 문서종류 진료의뢰서                      | 💽 협력병원 공 | -स 🗾 🛃                            |
| 생년왕일 19930616 여락처                                                                                                    | 협력진료과                           | ▼ 진료의사 진 | 료의사를 선택하세요. 🔍                     |
|                                                                                                    | 2 🕅 🕅 협력병원 검색                   | – 🗆 X    | 9-03-20 🖌 🗌 시 📃 분 🗆               |
|                                                                                                    | 에 <u>1</u> 2018공공테스트1           | -        |                                   |
| 조회가간 [2019-02-20] [2019-03-20] [C 당일 @ 1개월 C 6개월                                                                                                | 철 2 20188 8 대 2<br>3 2018공공테스트3 | -        | 파일추가파일삭제                          |
| ┃ 전 전 표기록 요약시 사용생성 조회 문서송신                                                                                                    | 4 2018공공테스트1<br>5 2018공공테스트1    |          |                                   |
| 상병코드 상병명칭 구분 진료일 ▲                                                                                                    | 6 공공테스트2<br>7 공공테스트1            |          |                                   |
| 1 J00 Acute nasopharyngitis[common cold] 01 2019-03-13                                                                                          |                                 |          |                                   |
|                                                                                                    |                                 |          |                                   |
| ▼<br>↓ ↓                                                                                                    |                                 |          |                                   |
| 스세정보                                                                                                    |                                 |          |                                   |
|                                                                                                    |                                 |          |                                   |
| 입사 검채명 검사항목명 결과                                                                                                    | ล 2                             |          | 처방내역 삭제                           |
| 1 2019-03-05 B0010 요 일반검사[화학반응-육안검사 요검사결과1                                                                                                    |                                 |          | [징 기간[종투] 4<br>티아제팜]_[5mg/1정] 1 1 |
| 2         2013-03-05         B0020         기능검사 대체         기능검사 결파2           3         2019-03-05         B0030         병리검사대체         병리검사결과3 |                                 |          |                                   |
|                                                                                                    |                                 |          |                                   |
|                                                                                                    |                                 |          |                                   |
|                                                                                                    |                                 |          |                                   |
|                                                                                                    |                                 |          |                                   |
|                                                                                                    |                                 |          |                                   |
|                                                                                                    |                                 |          |                                   |
|                                                                                                    |                                 |          |                                   |
|                                                                                                    | -                               | -        |                                   |
|                                                                                                    |                                 | Þ        | ×                                 |
|                                                                                                    |                                 |          |                                   |

#### 6. 항목 지우기

환자의 따라 상병이나 검사결과가 제공되는 것을 원치 않는 경우가 발생할 수 있습니다. 그럴 경우 상병, 검사 결과, 처방 등에서 삭제할 항목을 마우스로 클릭 후 DELETE 키로 쉽게 삭제하실 수 있으십니다. 만약 실수로 지 우게 되었다면, 조회버튼을 눌러 처방내역 등을 불러올 수 있습니다.

| 🐼 문서등록                                                                                                    | - 🗆 X                                            |
|----------------------------------------------------------------------------------------------------|--------------------------------------------------|
| <u>문/</u>                                                                                                    | <u> 서작성</u>                                      |
| 환자정보                                                                                                    |                                                  |
| 환자변호 619 성명 테스트전능 성별/나이 남/25                                                                                                    | 문서용뉴 [신료의뢰서 · 업역명원 [용용베스트2 · [1]                 |
| 생년월일 19930616 연락처                                                                                                    | 협력신료과 내와                                         |
| 주 소                                                                                                    |                                                  |
| 조회기간 2019-02-20 🗸 2019-03-20 🗸 더 당일 ⓒ 1개월 더 3개월 더 6개월                                                                                                    | 첨부파일 파일추가 파일삭제                                   |
| ☑ 전료기록 요약지 자동생성     조회     문서송신                                                                                                    |                                                  |
| 상병코드         상병명칭         구분         진료일           1         100         Aguta pagesharumpitigingemen coldi         01         2019/0213                                   |                                                  |
|                                                                                                    | 의뢰/회송사유                                          |
|                                                                                                    |                                                  |
|                                                                                                    |                                                  |
| 경제경포<br>기기계계 (아리지/비자용) 스계/즈이니하 ) 지르실                                                                                                    | ×                                                |
| 일시 검체명 검사항목명                                                                                                    | 지방내역 삭제 전망 전망 전망 전 전망 전 전 전망 전 전 전 전 전 전 전 전 전   |
| 1         2019-03-05         B0010         요 일반검사[화학반응·         선택하신 검사내역을 전송에서 제:           2         2019-03-05         B0020         기능검사 대체         전택하신 검사내역을 전송에서 제: | 의하시겠습니까? 641601230 리제정5밀리그램(클로티아제팜)_(5mg/1정) 1 1 |
| 3 2019-03-05 80030 병리검사대체                                                                                                    | า ดุษณณา                                         |
|                                                                                                    |                                                  |
|                                                                                                    |                                                  |
|                                                                                                    |                                                  |
|                                                                                                    |                                                  |
|                                                                                                    |                                                  |
| •                                                                                                    |                                                  |
|                                                                                                    |                                                  |

#### 7. 첨부파일 추가하기

아래 그림과 같이 파일추가 버튼을 눌러 파일 추가가 가능하고, 해당 파일은 JPEG 파일만 가능합니다.

| 🖏 문서등록                                                                                                    | - 🗆 X                                                                          |
|----------------------------------------------------------------------------------------------------|--------------------------------------------------------------------------------|
| 문/                                                                                                    | ∀작성                                                                            |
| 환자정보                                                                                                    |                                                                                |
| 환자번호 619 성명 테스트전능 성별/LH이 남/25                                                                                                    | 문서종류 [진료의뢰서 💌 협력병원 [대전선병원2 💌 💌                                                 |
| - · - · · · · · · · · · · · · · · · ·                                                                                                    | 협력진료과                                                                          |
|                                                                                                    | 진료구분 진료구분을 선택하세요. ▼ 예약일시 2019-03-20 ▼ 시 분 □                                    |
|                                                                                                    | 예약메모                                                                           |
| 조회기간  2019-02-20 ↓  2019-03-20 ↓ ○당일 ⓒ 1개월 ○ 3개월 ○ 6개월                                                                                                    | 첨부파일 파일추가 파일삭제                                                                 |
| ┃ ☑ 신료기록 요약시 사용생성조회문서송신                                                                                                    | C:#Users#GD2#Desktop#첨부.jpg                                                    |
| 상병코드 상병명칭 구분 진료일 ▲                                                                                                    |                                                                                |
| 1 J00 Acute nasopharyngitis[common cold] 01 2019-03-13                                                                                                    | 의뢰/회송사유                                                                        |
|                                                                                                    |                                                                                |
|                                                                                                    |                                                                                |
|                                                                                                    |                                                                                |
|                                                                                                    | -1111-11-01                                                                    |
| BAZ 24 20// 17 0 20/ 10/20 20/ 20/20 20/200/20 |                                                                                |
| 1 2019-03-05 B0010 요 일반검사[화학반응·육만검사 요검사결과1                                                                                                    | 지방일시 서방코드 서방성징 기간(종두) 5 ▲<br>2019-03-05 641601230 리제정5밀리그램(클로티아제팜)_(5mg/1정)1 1 |
| 2         2019:03:05         B0020         기능립자 대체         기능립자 필파2           3         2019:03:05         B0030         병리검사대체         병리검사결과3                                                                                                    |                                                                                |
|                                                                                                    |                                                                                |
|                                                                                                    |                                                                                |
|                                                                                                    |                                                                                |
|                                                                                                    |                                                                                |
|                                                                                                    |                                                                                |
|                                                                                                    |                                                                                |
|                                                                                                    |                                                                                |
| -                                                                                                    |                                                                                |
|                                                                                                    |                                                                                |
|                                                                                                    |                                                                                |

#### 8. 그 외 기타정보 입력

진료의뢰시 처방 검사 결과 등 뿐만 아니라, 알러지 정보 또는 주의사항, 의뢰사유 등을 작성하여 첨부하실 수 있습니다.

| 문서등록                                                                                                    | – 🗆 X                                                                                                    | 문서등록                                                                                                    | - 🗆 X                                                                                                    |
|----------------------------------------------------------------------------------------------------|----------------------------------------------------------------------------------------------------|----------------------------------------------------------------------------------------------------|----------------------------------------------------------------------------------------------------|
| <u>문</u><br>환자정보                                                                                                    | <u>서작성</u>                                                                                                    | <u>문</u> /<br>환자정보                                                                                                    | <u> 서작성</u>                                                                                                    |
| 원 재선 호 [75] 성명 [3 스 토 근 동 성명 / L (0] [2 / 25<br>명 성명 1933515 영 역자  <br>조 화 기관 [3 19 42-33 · ] (3) 9 47-33 · ] 은 달 손 1 개월 수 3개월<br>수 토 전 개월 수 32 · ] (3) 9 47-33 · ] 은 달 손 1 개월 수 3개월<br>수 토 전 개월 수 32 · ] (3) 9 47-33 · ] 은 산 은 전<br>상 명 대역 · · · · · · · · · · · · · · · · · ·                                                                                                    | 본유류 [프로인회자 · 역약병성 분공타스트2 · 프<br>영역권급과 [47] · 전문의사 [DT지원 ·<br>D로구분 [전류구분품 전력5/44.2. · 예약일사 [2011年3년~30] · 시 · 분 ·<br>예약배요<br>음부피함                                                                                                    | 전·전철 (1933) 618 (전조 전철 전철 100 (전 / 전<br>전성 월 (1933) 616 (전력 사<br>조 월 기관 (2019-67-20) - (2019-67-20) - (2019-67-20)<br>전 8월 119 (2017) - (2019-67-20) - (2019-67-10)<br>전 8월 119 (2017) - (2019-67-20) - (2019-67-10)<br>전 100 (2019-67-20) - (2019-67-20)<br>전 100 (2019-67-20) - (2019-67-10)<br>- (2019-67-10)<br>- (2019 | 문서용류 [전금입진시 및 철악병실 [월급日스트2] 및 [1]<br>철악전급실 [13] 및 건국<br>전급구보 [전금국품 전막장]세요, 및 예약일시 [2019-05-33] 대 별 [<br>예약에요일                           |
| ()         ()         ()         ()         ()         ()         ()         ()         ()         ()         ()         ()         ()         ()         ()         ()         ()         ()         ()         ()         ()         ()         ()         ()         ()         ()         ()         ()         ()         ()         ()         ()         ()         ()         ()         ()         ()         ()         ()         ()         ()         ()         ()         ()         ()         ()         ()         ()         ()         ()         ()         ()         ()         ()         ()         ()         ()         ()         ()         ()         ()         ()         ()         ()         ()         ()         ()         ()         ()         ()         ()         ()         ()         ()         ()         ()         ()         ()         ()         ()         ()         ()         ()         ()         ()         ()         ()         ()         ()         ()         ()         ()         ()         ()         ()         ()         ()         () <th()< th="">         ()         ()         ()&lt;</th()<> | 치방내역 <u><u><u>א</u>שטק א</u>שטק א<br/><u>אַשַּיּק</u> אַשָּיק<br/><u>אַשָּיק</u> אַשָּיק<br/><u>אַשָּיק</u> אַשָּיק<br/><u>אַשִּיק</u> אַשָּיק<br/>אַשָּיק אַשָּיק אַשַריי<br/>אַשָּיק אַשָּיק אַשָּיק אַשַריי<br/>אַשָּיק אַשָּיק אַשָּיק אַשַריי<br/>אַשָּיק אַשָּיק אַשָּיק אַשָּיק אַשַריי<br/>אַשָּיק אַשָּיק אַשָּיק אַשַריין אַשַריי<br/>אַשָּיק אַשָּיק אַשַריין אַשַריין אַשַריין אַשַריין אַשַריין אַשַריין אַש</u> | · · · · · · · · · · · · · · · · · · ·                                                                                                    | 처방내역 <u>원방내적 4월</u><br><u>위방물시 위방물도 위방물명</u><br><u>위방물도 (201583-06</u> (2016072-06 - 4위방58-1-5월)] 1 - 1 - 1 - 1 - 1 - 1 - 1 - 1 - 1 - 1 |

#### 9. 진료기록 요약지 자동생성 기능

해당 기능은 문서 작성시에 요약지를 자동으로 생성해 주는 기능으로, 기본적으로 체크 되어있습니다.

| 🖏 문서등록                                                                                                    | - 🗆 X                                                                         |
|----------------------------------------------------------------------------------------------------|-------------------------------------------------------------------------------|
| 문/                                                                                                    | <u>서작성</u>                                                                    |
| 환자정보                                                                                                    |                                                                               |
| 환자번호 619 성명 테스트전능 성별/LH이 남/25                                                                                                    | 문서종류 진료의뢰서 🔽 협력병원 공공테스트2 🔽 📩                                                  |
| 생년월일 <sup>19930616</sup> 연락처                                                                                                    | 협력진료과 내과                                                                      |
| 주 소                                                                                                    | 진료구분  진료구분을 선택하세요. ➡ 예약을시  2019-03-20 ♥  시 분 □                                |
| 조회기간 [2019-02-20] 및 [2019-03-20] 및 C 당일 © 1개월 C 3개월 C 6개월                                                                         | 에약배오                                                                          |
| ♥ 전료기록 요약지 자동생성 조회 문서송신                                                                                                    | 업구파일                                                                          |
| 상병내역                                                                                                    |                                                                               |
| 상영코드 상영영징 구분 진료일 ▲<br>1 J00 Acute nasopharyngitis[common cold] 01 2019-03-13                                                      |                                                                               |
|                                                                                                    | 의외/회용사유 회용사유                                                                  |
| ·                                                                                                    |                                                                               |
|                                                                                                    |                                                                               |
| 상세성보                                                                                                    |                                                                               |
| 검사결과 (알러지/부작용) 소견/주의사항                                                                                                    | 처방내역 책                                                                        |
| 등록일사         열려시 묘인         열러시명         증장         ▲           1         2017-12-11         약물         ✔         알러지         가려움 | 처방일시 처방코드 처방명칭 기간(충투) 5<br>2019-03-05 641601230 리제정5말리그램(클로티아제팡) (5mg/1정) 1 1 |
|                                                                                                    |                                                                               |
|                                                                                                    |                                                                               |
|                                                                                                    |                                                                               |
|                                                                                                    |                                                                               |
|                                                                                                    |                                                                               |
|                                                                                                    |                                                                               |
|                                                                                                    |                                                                               |
|                                                                                                    |                                                                               |
| •<br>•                                                                                                    |                                                                               |
|                                                                                                    | 2 <b>4</b>                                                                    |

#### 10. 송신기관 진료과목 선택

해당원에서 사용하는 진료과의 명칭이 진료교류시스템의 표준 명칭과 다를 경우 아래와 같은 창이 나타납니다. 알맞은 항목을 선택하여 더블클릭하시면 됩니다.

| 🕺 문서등록                                                                                                    | - 🗆 X                                 |
|----------------------------------------------------------------------------------------------------|---------------------------------------|
| 문서                                                                                                    | <u> </u>                              |
| 환자정보                                                                                                    |                                       |
| 환자번호 619 성명 테스트전능 성별/LHOI 남/25                                                                                                  | 문서종류 🖉 송신기관 진료과목 — 🗆 🗙 🗾              |
| 생년윜일 [19930616 여란처 ]                                                                                                    | 협력진료과 2 소화기내과 ▲                       |
|                                                                                                    | 진료구분 3 순환기내과 전체 분 🗆                   |
|                                                                                                    | 예약메모 4 오랍기대과 5 내분비 / 대사내과             |
| 조회기간  2019-02-20 🔽  2019-03-20 🔽 이당일 이 1개월 이 3개월 이 6개월                                                                          | 첨부파일 6 신장내과 발추가 파일삭제<br>7 혁애조양내과      |
| ☑ 진료기록 요약지 자동생성     조회     문서송신                                                                                                 | C:₩User 8 감염내과                        |
| ○○···································                                                                                           | 9 알레르기내과<br>10 류마티스내과                 |
| 1 J00 Acute nasopharyngitis[common cold] 01 2019-03-13                                                                          | 이리/히솔 수요 정시고                          |
|                                                                                                    | 회송사유 13 외과                            |
|                                                                                                    | 14 정형외과<br>15 시경외과                    |
| ·····                                                                                                    | 16           16         율부외과          |
| 상세정보                                                                                                    | 17 성형외과<br>18 마취통증의학과                 |
| 김사결과 알러지/부작용 소견/주의사항                                                                                                    | 처방니 19 산부인과 처방내역 삭제 처방내역 삭제           |
| 일시         검체명         검사항목명         결과         ▲           1         2019-03-05         R0010         요 일반검사(화학반응-유안검\/ 요검사결과) |                                       |
| 2 2019-03-05 80020 기능검사 대체 기능검사결과2                                                                                              | <u>201</u> 22 이비인후과<br>23 피부과         |
| 3 2019-03-05 80030 명리검사내체 명리검사결과3                                                                                               | 24 비뇨기과                               |
|                                                                                                    | 25 진단방사선과(영상의학과)<br>26 방사선졸양학과        |
|                                                                                                    | 27 병리과                                |
|                                                                                                    | <u>28</u> 인단검사의학과<br>29 결핵과           |
|                                                                                                    | 30 재활의학과<br>21 해의학과                   |
|                                                                                                    | 32 가정의학과                              |
|                                                                                                    | · · · · · · · · · · · · · · · · · · · |
|                                                                                                    |                                       |
|                                                                                                    |                                       |
|                                                                                                    | ↓ ↓ <u></u>                           |

#### 11. 문서조회.

아래와 같이 문서를 더블클릭하면 우측에 나타나게 됩니다.

위에서 말한것과 같이 환자문서 조회를 타기관을 포함하여 해당 환자에게 작성된 문서를 보여주고, 송수신 문 서 조희의 경우 해당 원에서 발행하고, 수신한 문서만 조회됩니다.

| ⑦ 진료정보교류 문서조회                                                                                                    |                                                                                                    |                                                                            |                                                   | — П                                                                                                    | ×      |
|----------------------------------------------------------------------------------------------------|----------------------------------------------------------------------------------------------------|----------------------------------------------------------------------------|---------------------------------------------------|----------------------------------------------------------------------------------------------------|--------|
| 환자문서 수신문서                                                                                                    |                                                                                                    |                                                                            |                                                   |                                                                                                    | ~      |
| 조회기간 조회 진료의뢰                                                                                                    |                                                                                                    |                                                                            |                                                   |                                                                                                    |        |
| 당일 ▼ 2019-03-20 ▼ 2019-03-20 ▼ 출력 동의상태변경                                                                                                    |                                                                                                    |                                                                            |                                                   |                                                                                                    | $\sim$ |
| 환자문서조회 송신문서조회 수신문서조회                                                                                                    |                                                                                                    |                                                                            |                                                   |                                                                                                    |        |
| 작성일자         문서명         작성의료기관         ▲           1         2019-03-20 16:23         진료정보교류에 관한 개인정보 제공 동의서         전능테스트                                                                                                    |                                                                                                    |                                                                            |                                                   |                                                                                                    |        |
| 2 2019-03-20 16:56 전료의뢰서 전능테스트                                                                                                    |                                                                                                    |                                                                            |                                                   |                                                                                                    |        |
|                                                                                                    |                                                                                                    |                                                                            |                                                   |                                                                                                    |        |
|                                                                                                    |                                                                                                    |                                                                            |                                                   |                                                                                                    |        |
|                                                                                                    |                                                                                                    |                                                                            |                                                   |                                                                                                    |        |
|                                                                                                    |                                                                                                    |                                                                            |                                                   |                                                                                                    |        |
|                                                                                                    |                                                                                                    |                                                                            |                                                   |                                                                                                    |        |
|                                                                                                    |                                                                                                    |                                                                            |                                                   |                                                                                                    |        |
|                                                                                                    |                                                                                                    |                                                                            |                                                   |                                                                                                    |        |
|                                                                                                    |                                                                                                    |                                                                            |                                                   |                                                                                                    |        |
|                                                                                                    |                                                                                                    |                                                                            |                                                   |                                                                                                    |        |
|                                                                                                    |                                                                                                    |                                                                            |                                                   |                                                                                                    |        |
|                                                                                                    |                                                                                                    |                                                                            |                                                   |                                                                                                    |        |
|                                                                                                    |                                                                                                    |                                                                            |                                                   |                                                                                                    |        |
|                                                                                                    |                                                                                                    |                                                                            |                                                   |                                                                                                    |        |
|                                                                                                    |                                                                                                    |                                                                            |                                                   |                                                                                                    |        |
|                                                                                                    |                                                                                                    |                                                                            |                                                   |                                                                                                    |        |
|                                                                                                    |                                                                                                    |                                                                            |                                                   |                                                                                                    |        |
|                                                                                                    |                                                                                                    |                                                                            |                                                   |                                                                                                    | $\sim$ |
|                                                                                                    |                                                                                                    |                                                                            |                                                   | 모이퍼히 1500 2020 다초배종                                                                                                    | ÷ 0    |
| 우표선표이력조회                                                                                                    |                                                                                                    |                                                                            |                                                   | 군의전와 1300~3232,한국린도                                                                                                    | 20     |
|                                                                                                    |                                                                                                    |                                                                            |                                                   |                                                                                                    |        |
| ♡ 진료정보교류 문서조회                                                                                                    |                                                                                                    |                                                                            |                                                   |                                                                                                    | ×      |
| ♡ 진료정보교류 문서조회<br>환자문서 수신문서                                                                                                    |                                                                                                    |                                                                            |                                                   | - 0                                                                                                    | ×      |
| 진료정보교류 문서조회           환자문서 수신문서           조회기간                                                                                                    |                                                                                                    |                                                                            |                                                   | - 0                                                                                                    | ×      |
| ♡ 진료정보교류 문서조회         환자문서 수신문서         조회기간         [당일]         ② 2019-03-20         ····································                                                                                                    | 진료의뢰서                                                                                                    |                                                                            |                                                   | - 미<br>작성일 2019.03.20.                                                                                                    | ×      |
| ♡ 진료정보교류 문서조회<br>환자문서 수신문서       조회       진료의뢰         중회 기간       [당일 ▼] 2019-03-20 □, ~[2019-03-20 □]       출력 등의상태변경         **자문서조회       승신문서조회       수신문서조회         **자문서조회       ····································                                                                                                    | 진료의뢰서                                                                                                    |                                                                            |                                                   | - □<br>작성일 2019.03.20                                                                                                    | ×      |
| ♡ 진료정보교류 문서조회         환자문서 수신문서         조회 기간         [당일 ▼] 2019-03-20 ··· ~ (2019-03-20 ··· ) 출력 등의상대변경         환자문서조회       승신문서조회         ···· ··· ··· ··· ··· ··· ··· ··· ··· ·                                                                                                    | <i>진료의뢰서</i><br><sup>⊯™</sup><br>공공테스트2 미지                                                                                                    | 정 선생님 귀하                                                                   |                                                   | - 미<br><i>작성을 2019.03.20.</i><br>의뢰번호 : 9999998119032001655                                                                                                    | ×      |
| ♥ 진료정보교류 문서조회         환자문서       수신문서         조회       진료의뢰         [당일       ▼       2019-03-20       ▼       조회       진료의뢰         환자문서조회       송신문서조회       수신문서조회         확장일자       문서영       작성일요리       주성입요리       주성입요리         1       2019-03-20 16.23       진료정보고류에 관한 개인정보 제공 등의서       전능테스트       주성입요리       주성입요리         2       2019-03-20 16.56       진료의복서       전능테스트       전능테스트       ●         3       2019-03-20 16.56       진료의복서       전능테스트       ●                                                                                                    | 진료의뢰서<br><sup>))**</sup><br>공공테스트2 미지                                                                                                    | <i>]정 선생님 귀하</i><br>테스트전능 / b                                              | + Birtl                                           | - 미<br><i>작성일 2019.03.20.</i><br>의뢰번호 : 9999998119032001655                                                                                                    | ×      |
| ♥ 진료정보교류 문서조회         활자문서 수신문서         조회       진료의뢰         당일       図19-03-20       조회       진료의뢰         환자문서조회       승신문서조회       수신문서조회         환자문서조회       승신문서조회       수신문서조회         환자문서조회       승신문서조회       수신문서조회         작성일자       문서명       작성의료기관       ▲         1       2019-03-20 16:23       진료정보교류에 관한 개인정보 제공 동의서       전성태스트       ▲         2       2019-03-20 16:56       진료의뢰세       전능태스트       ▲         3       2019-03-20 16:56       진료기를 요약지       전능태스트       ▲                                                                                                    | 진료의뢰서<br><sup>())**</sup><br>공공테스트2 미지                                                                                                    | 1정 선생님 귀하<br>테스트전능 / 남                                                     | st Birti                                          | - 미<br><i>작성월 2019.03.20.</i><br>의뢰번호 : 9999998119032001655<br>1. 1993-06-16                                                                                        | ×      |
| ♡ 진료정보교류 문서조회         환자문서       수신문서         조회       진료의뢰         당일       ▼       2019-03-20       •       출력       동익상태변경         환자문서조회       승신문시조회       수신문시조회       수신문시조회         환자문/조료       승신문시조회       수신문시조회       수신문시조회         환자문/조료       신문서명       작성의로기관       •         1       2019-03-20 16.23       진료정보고류에 관한 개인정보 제공 동의서       전능테스트         2       2019-03-20 16.56       진료의뢰서       전능테스트         3       2019-03-20 16.56       진료기록 요약지       전능테스트                                                                                                    | 진료의뢰서<br><sup>())**</sup><br>공공테스트2 미지                                                                                                    | <i>1정 선생님 귀하</i><br>테스트전능 / 남                                              | ਤੇ Birtl<br>Addr.                                 |                                                                                                    | ×      |
| ♡ 진료정보교류 문서조회<br>환자문서 수신문서         조회기간       조회       진료의뢰         당일       Image: Constraint of the set of the set of th | <i>진료의뢰서</i><br><sup>∰™</sup><br>공공테스트2 미지<br>의뢰병원                                                                                               | 1정 선생님 귀하<br>테스트전능 / 남<br><sub>전능테스트</sub>                                 | i Birti<br>Addr.<br>전등의                           | - 미<br><i>작성일 2019.03.20.</i><br>의뢰번호 : 9999998119032001655<br>h. 1993-06-16<br>서출시 강남구 전능 성지하이츠1차 211-212토                                                         | ×      |
| ♡ 진료정보교류 문서조회<br>환자문서 수신문서         조회 기간<br>당일 ▼ 2019-03-20 • ~ 2019-03-20 • 출력 동의상태변경         * 관자문서조회 승신문서조회 수신문서조회<br>* 산업도자 문서종 학생의로기관<br>1 2019-03-20 16:56 진료의뢰서 전동테스트<br>2 2019-03-20 16:56 진료의뢰서 전동테스트<br>3 2019-03-20 16:56 진료기록 요약지 전동테스트                                                                                                    | <i>진료의뢰서</i><br><sup>⊯™</sup><br>공공테스트2 미지<br>의뢰병원<br>협진병원                                                                                       | 2정 선생님 귀하<br>테스트전능 / 번<br>전능테스트<br>공공테스트2                                  | <mark>: Birtl</mark><br>Addr.<br>전능의<br>미지정       | - 미<br><i>작성일 2019.03.20.</i><br>의뢰번호 : 9999998119032001655<br>1. 1993-06-16<br>서울시 강남구 전능 성지하이츠1차 211-212호<br>임시주소 임시주소 0                                          | ×      |
| ♡ 진료정보교류 문서조회<br>환자문서 수신문서         조회 기간<br>당일 ▼ 2019-03-20 ··~ (2019-03-20 ··· 童력 동의상대변경)         * 전교정보교류 문서조회 ···· 수신문서조회 ···· 수신문서조회 ···· 수신문서조회 ···· ··· ··· ··· ··· ··· ··· ··· ···                                                                                                    | <i>진료의뢰서</i><br><sup>⊯™</sup><br><i>공공테스트2 미지</i><br>의퇴병원<br>협진병원                                                                                | <i>1정 선생님 귀하</i><br>테스트전능 / 년<br>전능테스트<br>공공테스트2                           | <mark>날 Birth</mark><br>Addr.<br>전등의<br>미지정       | - 0<br><i>작성일 2019.03.20</i><br>의리번호 : 9999998119032001655<br>1. 1993-06-16<br>서울시 강남구 전능 성지하이츠1차 211-212호<br>임시주소 임시주소 0                                           | ×      |
| ♡ 진료정보교류 문서조회         환자문서 수신문서         조회 기간       조회 ①료의뢰         당절 ▼ 2019-03-20 • ~ (2019-03-20 • )       출력 등의상대변경         환자문서조회       승신문서조회         ▲ 작성일자       문서명 작성일료기관         1       201903-20 16:26         2       2019-03-20 10:26         2       2019-03-20 16:26         전용의소료       작성일료기관         ▲ 전성일자       문서명 작성의료기관         1       2019-03-20 16:26         전용의소료       전용의소료         3       2019-03-20 16:26         전료의료       전용의소료                                                                                                    | <u>진료의뢰서</u><br><sup>⊯™</sup><br>공공테스트2 미지<br>의뢰병원<br>협진병원                                                                                       | <i>1정 선생님 귀하</i><br>테스트전능 / 남<br>전능테스트<br>공공테스트2                           | <mark>날 Birtl</mark><br>Addr.<br>전능의<br>미지정       | - 0<br><i>작성을 2019.03.20</i><br>의리번호 : 9999998119032001655<br>1. 1993-06-16<br>서울시 강남구 전능 성지하이츠1차 211-212호<br>임시주소 임시주소 0                                           | ×      |
| ♡ 진료정보교류 문서조회         활자문서 수신문서         조회 기간       조회 진료의뢰         당일 ▼ 2019-03-20 ·~(2019-03-20 ··)       출력 등의상대변경         환자문서조회       승신문서조회         * 전월전       문서명 적성일로기관         1 2019-03-20 16.25       진료의뢰         2 2019-03-20 16.25       진료의뢰         2 2019-03-20 16.25       진료의뢰서         전용데스트       3 2019-03-20 16.65         전문기를 요약지       전용데스트                                                                                                    | <i>진료의뢰서</i><br><sup>⊯</sup><br><i>공공테스트2 미지</i><br>의뢰병원<br>협진병원<br>:: 진단내역                                                                      | <i>1정 선생님 귀하</i><br>테스트전능 / 남<br>전능테스트<br>공공테스트2                           | s Birtl<br>Addr.<br>전등의<br>미지정                    | - 0<br><i>작성월 2019.03.20</i><br>의뢰번호 : 9999998119032001655<br>1. 1993-06-16<br>서출시 강남구 전능 성지하이츠1차 211-212호<br>임시주소 임시주소 0                                           |        |
| ♥ 진료정보교류 문서조회<br>환자문서 수신문서         조회 긴간<br>[당일 	] 2019-03-20 ·~ (2019-03-20 ·· 출력 동의상대변경)         * 환자문서조회 승신문서조회 수신문서조회<br>·· ~ 20190320 16:5 진료정보교류에 관한 개인정보 제공 동의서 전능테스트<br>·· ·· ·· ·· ·· ·· ·· ·· ·· ·· ·· ·· ··                                                                                                    | <u>진료의뢰서</u><br>··································                                                                                               | 1정 선생님 귀하<br>테스트전능 / 남<br>전능테스트<br>공공테스트2<br>사병큐디                          | 남 Birtl<br>Addr.<br>전등의<br>미지정                    | - 0<br><i>작성을 2019.03.20</i><br>의뢰번호 : 9999998119032001655<br>h. 1993-06-16<br>서불시 강남구 전능 성지하이츠1차 211-212호<br>임시주소 임시주소 0<br>사범명                                    |        |
| ♥ 진료정보교류 문서조회         환자문서 수신문서         조회 긴간       조회 진료의뢰         'F월 '       2019-03-20 · ~(2019-03-20 · )       출력 등의상대변경         * 전자문서조회       승신문서조회       수신문시조회         * 작성일자       문서영 적성일로기관       •         1       2019-03-20 · C       · · · · /2019-03-20 · C       · · · · · · · · · · · · · · · · · · ·                                                                                                    | <u>진료의뢰서</u><br><sup>■</sup> 공공테스트2 미지<br>의뢰병원<br>협진병원<br>·<br>·<br>·<br>·<br>·<br>·<br>·<br>·<br>·<br>·<br>·<br>·<br>·<br>·<br>·<br>·<br>·<br>· | 1정 선생님 귀하<br>테스트전능 / 남<br>전능테스트<br>공공테스트2<br>상병코드                          | 년 Birtl<br>Addr.<br>전등의<br>미지정                    | - 0<br><i>작성을 2019.03.20</i><br>의뢰번호 : 9999998119032001655<br>1. 1993-06-16<br>서출시 강남구 전능 성지하이츠1차 211-212호<br>일시주소 일시주소 이<br>상병명                                    | ×      |
| ♥ 진료정보교류 문서조회<br>환자문서 수신문서         조회 긴간<br>[당일 	] 2019-03-20 · ~[2019-03-20 · ]       조회 진료의뢰<br>출력 등의상태변경         * 자문서조회 순신문서조회 수신문서조회<br>* 자문서조회 순신문서조회 수신문서조회<br>* 전성일자 문서영 적성일로 전용<br>* 전성일자 문서영 관광 개인정보제공동의서 전능테스트<br>2 2019/03-20 16:56 진료의뢰서 전능테스트<br>3 2019/03-20 16:56 진료의로 전송테스트                                                                                                    | <u>진료의뢰서</u><br><sup>■</sup> 공공테스트2 미지<br>의뢰병원<br>협진병원<br>합진병원<br>:• 진단내역<br>진단일자<br>2019-03-13                                                  | 1정 선생님 귀하<br>테스트전능 / 남<br>전능테스트 3<br>공공테스트2<br>생병코드 100                    | e Birtl<br>Addr.<br>전등의<br>미지정<br>Acute nasophary | - 미<br><i>작성일 2019.03.20.</i><br>의뢰번호 : 9999998119032001655<br>1. 1993-06-16<br>서울시 강남구 전능 성지하이츠1차 211-212호<br>입시주소 입시주소 0<br>상병명<br>nglis[common cold]             | ×      |
| ♥ 진료정보교류 문서조회         환자문서 수신문서         조회 긴간       조회 진료의뢰         방감 ▼ 2019-03-20 ▶ (2019-03-20 ▶)       第4 등의상대변경         환자문서조회       승신문서조회         환자문서조회       승신문서조회         환자문서조회       승신문서조회         환자문서조회       승신문서조회         환자문서조회       승신문서조회         환자문서조회       현십문서조회         환자문서조회       현십문서조회         한 100320 16:50 진료 의료의목서         3 201903-20 16:56 진료의록 요약지         전능테스트                                                                                                    | <i>진료의뢰서</i>                                                                                                    | 1정 선생님 귀하<br>테스트전능 / 년<br>공공테스트2<br>·<br>·<br>·<br>·<br>·<br>·             | Birth<br>Addr.<br>전등의<br>미지정                      | - 미<br><i>작성일 2019.03.20.</i><br>의뢰번호 : 9999998119032001655<br>h. 1993-06-16<br>서울시 강남구 전능 성지하이츠1차 211-212호<br>입시주소 입시주소 0<br>· · · · · · · · · · · · · · · · · · · |        |
| ♥ 전료정보교류 문서조회<br>환자문서 수신문서         조회 긴간<br>당일 ▼ 2019-03-20 ↓ ~ 2019-03-20 ↓                                                                                                    | <u>진료의뢰서</u><br><sup>■</sup><br><i>·</i><br><i>·</i><br><i>·</i><br><i>·</i><br><i>·</i><br><i>·</i><br><i>·</i><br><i>·</i>                     | 1정 선생님 귀하<br>테스트전능 / 년<br>공공테스트2<br>상병코드<br>                               | * Birth<br>Addr.<br>전등의<br>미지정                    | - 미<br><i>작성월 2019.03.20</i><br>의리번호 : 9999998119032001655<br>1. 1993-06-16<br>서울시 강남구 전능 성지하이츠1차 211-212호<br>입시주소 입시주소 0<br>· · · · · · · · · · · · · · · · · · ·  |        |
| ♥ 진료정보교류 문서조회         활자문서 수신문서         조회 기간       조회 ①료의뢰         당일 ▼ 2019-03-20 • ~ (2019-03-20 • )       출력 등의상대변경         환자문서조회       승신문서조회         초정일자       문서명 직성의료기관         1 2019-03-20 16:23       진료의뢰서         2 2019-03-20 16:25       진료의뢰서         3 2019-03-20 16:26       진료의뢰서         3 2019-03-20 16:26       진료의뢰서         전능테스트       전능테스트                                                                                                    | <u>진료의뢰서</u><br><sup>Ⅲ</sup> 공공테스트2 미지<br>의뢰병원<br>협진병원<br>* 진단내역<br>진단일자<br>2019-03-13<br>* 소견 및 주의사항<br>주의사항                                    | 1정 선생님 귀하<br>테스트전능 / 년<br>공공테스트 3<br>· · · · · · · · · · · · · · · · · · · | 불 Birth<br>Addr.<br>전능의<br>미지정                    | - 미<br><i>작성월 2019.03.20</i><br>의리번호 : 9999998119032001655<br>1. 1993-06-16<br>서울시 강남구 전능 성지하이츠1차 211-212호<br>임시주소 임시주소 0<br>상병명<br>nglis[common cold]              |        |
| ♥ 진료정보교류 문서조회<br>활자문서 수신문서         조회 긴간       조회 진료의뢰         당일 ▼       2019-03-20 •       출력 등의상대변경         환자문서조회       승신문서조회       수신문서조회         1 201903-20 16:23       진료의뢰지금 적성의료기관       1         2 201903-20 16:25       진료의뢰서       전등테스트         3 2019-03-20 16:66       진료기료 요약지       전등테스트                                                                                                    | 진료의뢰서         III         의뢰병원         협진병원         법진병원         III         진단일자         2019-03-13         III         소견및주의사황                 | 1정 선생님 귀하<br>테스트전능 / 년<br>공공테스트 2<br>                                      | 호 Birth<br>Addr.<br>전동의<br>미지정<br>Acute nasophary | - 미<br><i>복성일 2019.03.20</i><br>의뢰번호 : 9999998119032001655<br>1. 1993-06-16<br>서울시 강남구 전능 성지하이츠1차 211-212호<br>영시주소 임시주소 0<br>성병명<br>nglib[common cold]              |        |
| ♥ 진료정보교류 문서조회<br>활자문서 수신문서         조회 기간       조회 진료의뢰         'F''       2019-03-20       · ~ (2019-03-20         ' 환자문서조회       승신문서조회       수신문시조회         * 작성일자       문서영 적성일로기관       · · · · · · · · · · · · · · · · · · ·                                                                                                    | <u>진료의뢰서</u><br><sup>Ⅲ</sup> 공공테스트2 미지<br>의뢰병원<br>협진병원<br>: 진단내역<br>: 진단일자<br>201903-13<br>: 소견 및 주의사항<br>주의사항                                   | 1정 선생님 귀하<br>테스트전능 / 남<br>전등테스트<br>공공테스트2<br>                              | 5 Birtl<br>Addr.<br>전등의<br>미지정<br>Acute nasophary | - 미<br><i>작성월 2019.03.20</i><br>의뢰번호 : 9999998119032001655<br>1. 1993-06-16<br>서출시 강남구 전능 성지하이츠1차 211-212호<br>임시주소 임시주소 0<br><b>상병명</b><br>지명[5[common cold]        |        |
| ♥ 진료정보교류 문서조회<br>환자문서 수신문서         조회 기간       조회 진료의뢰         ''''''''''''''''''''''''''''''''''''                                                                                                    | <u>진료의뢰서</u><br><sup>Ⅲ</sup> 공공테스트2 미지<br>의뢰병원<br>협진병원<br>:: 진단내역<br>.: 진단일자<br>2019-03-13<br>:: 소견및주의사항<br>주의사항<br>:: 약물처방내역                    | 1정 선생님 귀하<br>테스트전능 / 남<br>전능테스트<br>공공테스트2<br>                              | 3 Birtl<br>Addr.<br>전등의<br>미지정<br>Acute nasophary | - 미<br><i>작성일 2019.03.20</i><br>의뢰번호 : 9999998119032001655<br>1. 1993-06-16<br>서출시 강남구 전능 성지하이츠1차 211-212로<br>임시주소 임시주소 0<br><b>상병명</b><br>지명[5[common cold]        |        |
|                                                                                                    | <u>진료의뢰서</u><br><sup>Ⅲ</sup> 공공테스트2 미지<br>의뢰병원<br>협진병원<br>: 진단내역<br>: 진단일자<br>2019-03-13<br>: 소견 및 주의사항<br>주의사항<br>: 약물처방내역                      | 1정 선생님 귀하<br>테스트전능 / 남<br>전능테스트<br>공공테스트2<br>.00                           | e Birtl<br>Addr.<br>전동의<br>미지정<br>Acute nasophary | - 미<br><i>복성을 2019.03.20</i><br>의뢰번호 : 9999998119032001655<br>1. 1993-06-16<br>서출시 강남구 전능 성지하이츠1차 211-212호<br>임시주소 임시주소 이<br>상병명<br>nglis[common cold]              |        |

#### 12. 첨부파일 조회

송수신문서 조회에서는 첨부파일이 있을 경우 해당 문서의 파일란에 파일보기 버튼이 추가됩니다. 해당 버튼을 이용하여 첨부파일 문서를 확인 할 수 있고, 마찬가지로 더블 클릭하여 조회하거나, 저장이 가능합니다.

(이미지가 깨져 확인이 불가능 하거나, 확장자가 옳바르지 않을 경우 조회 되지 않습니다.)

| 🕗 진료정보: | 교류 문서조회 |
|---------|---------|
|---------|---------|

| 화자문서 수신문서                                                                                                    |                                                                                                    |
|----------------------------------------------------------------------------------------------------|----------------------------------------------------------------------------------------------------|
| 조회기간 조회 Ca 첨부파일조회 - D X                                                                                                    |                                                                                                    |
| 동일 _ 2019-03-20 _ 2019-20 _ 출력                                                                                                    | 작성일 2019.03.20.                                                                                                    |
| 환자문서조회 송신문서조회 2 개갈 특 특                                                                                                    |                                                                                                    |
| 문서종류 <u>파일정</u> 파일 나는 모 · · · · · · · · · · · · · · · · · ·                                                                                                    | 의뢰번호 : 9999998119032001655                                                                                                    |
| 등록일시 문서영 소의여부 파일 위소여부<br>1 2019-03-2016:56:06 진료기록 요약지 안읽음 유효                                                                                                    | Birth 1993-06-16                                                                                                    |
| 2 2019-03-20 16:56:05 진료의뢰서 앍음 파일보기 유뢰<br>3 2019-03-20 11:17:04 진료기록 요약지 안앍음 유효 ↓                                                                                                    | Addr                                                                                                    |
| 4         2019-03-20 11:16:50         전료의뢰서         안읽음         유효         9         ↓           5         2019-03-20 11:14:13         전료의뢰서         안읽음         유효         9         ↓                                                                                                    |                                                                                                    |
| 6 2019-03-20 10:41:40 진료의뢰서 읽음 파일보기 유효 미리보기                                                                                                    | 전능의 서울시 강남구 전능 성지하이츠1차 211-212호                                                                                                    |
|                                                                                                    | 미지정 임시주소 임시주소 0                                                                                                    |
|                                                                                                    |                                                                                                    |
|                                                                                                    | ~                                                                                                    |
|                                                                                                    |                                                                                                    |
|                                                                                                    | 상병명                                                                                                    |
|                                                                                                    | Acute nasopharyngitis[common cold]                                                                                                    |
|                                                                                                    |                                                                                                    |
|                                                                                                    |                                                                                                    |
|                                                                                                    | · · · · · · · · · · · · · · · · · · ·                                                                                                    |
|                                                                                                    |                                                                                                    |
|                                                                                                    |                                                                                                    |
|                                                                                                    | ~                                                                                                    |
|                                                                                                    | ×                                                                                                    |
| □ 주요진료이력조회                                                                                                    | 문의전화 1566-3232,단축번호 8                                                                                                    |
| 🕺 진료정보교류 문서조회                                                                                                    | – 🗆 X                                                                                                    |
| ② 전료정보교류 문서조회         환자문서 수신문서         조회기간         [당일]         ② 2019-03-20         한 첨부파일조회         파일목록                                                                                                    | - □ ×<br>작성일 2019.03.20.                                                                                                    |
| ♡ 진료정보교류 문서조회         환자문서 수신문서         조회기간       조희         당일 ▼ 2019-03-20       ▲         환자문서조회       ★         반일목록         문서종류         문서종류         1 철무.pg         지정권                                                                                                    | - □ ×<br>작성일 2019.03.20.<br>의뢰번호 : 9999998119032001655                                                                                                    |
| ② 전료정보교류 문서조회         활자문서 수신문서         조회기간       조회         당일 ✓       2019-03-20       ·         환자문서조회       승신문서조회         ·       ·       ·         ·       ·       ·         ·       ·       ·         ·       ·       ·         ·       ·       ·         ·       ·       ·         ·       ·       ·         ·       ·       ·         ·       ·       ·         ·       ·       ·         ·       ·       ·         ·       ·       ·         ·       ·       ·         ·       ·       ·         ·       ·       ·         ·       ·       ·         ·       ·       ·         ·       ·       ·         ·       ·       ·         ·       ·       ·         ·       ·       ·         ·       ·       ·         ·       ·       ·         ·       ·       ·         ·       ·       · <th>- □ ×<br/>작성일 2019.03.20<br/>의뢰번호 : 9999998119032001655<br/>} Birth. 1993-06-16</th>                                                                                                    | - □ ×<br>작성일 2019.03.20<br>의뢰번호 : 9999998119032001655<br>} Birth. 1993-06-16                                                                                                    |
| 장 전 프 정 보 교류 문서 조회         활자문서 수신문서         조회기간       조회         [당일 ]       2019-03-20 ()         환자문서 조회       승신문서 조회         [단세종류]       파일명 파일 다운로드         1       2019-03-20 ()         [문서종류]       파일명 파일 다운로드         1       2019-03-20 ()         2       2019-03-20 ()         2       2019-03-20 ()         1       2         2       2019-03-21 (6:50: 50: 57)         2       2019-03-20 (1:17:00         3       2015-03-20 (1:17:00         3       2015-03-20 (1:17:00         1       8         1       8         1       8         2       10:03-20 (1:17:00         10:03-20 (1:17:00         10:03-20 (1:17:00         10:03-20 (1:17:00         10:03-20 (1:17:00         11:03-20 (1:17:00         11:03-20 (1:17:00         11:03-20 (1:17:00         11:03-20 (1:17:00         11:03-20 (1:17:00         11:03-20 (1:17:00         11:03-20 (1:17:00         11:03-20 (1:17:00         11:03-20 (1:17:00         11:03-20 (1:17:00         11:03-20 (1:17:00 <th>- □ ×<br/><i>작성일 2019.03.20.</i><br/>의뢰번호 : 9999998119032001655<br/>Birth. 1993-06-16<br/>Addr.</th>                                                                                                    | - □ ×<br><i>작성일 2019.03.20.</i><br>의뢰번호 : 9999998119032001655<br>Birth. 1993-06-16<br>Addr.                                                                                                    |
| 값 전료정보교류 문서조회         활자문서 수신문서         조회기간       조회         [당일] ● [2019-03-20] ● (2019-03-20] ● (2019-03-20] | - □ ×<br><i>작성일 2019.03.20.</i><br>의뢰번호 : 9999998119032001655<br>Birth. 1993-06-16<br>Addr.                                                                                                    |
| 값 전료정보교류 문서조회         활자문서 수신문서         조회기간       조회         'S'의 `` (2019-03-20 ·· ~ (2019-03-20 ·· )         'B' ·· (2019-03-20 ·· )         'B' ·· )         'B' ·                                                                                                    | - □ ×<br><i>작성일 2019.03.20</i><br>의뢰번호 : 9999998119032001655<br>Birth. 1993-06-16<br>Addr.<br>전능의 서울시 강남구 전능 성지하이츠1차 211-212호                                                                                                    |
| 값 전료정보교류 문서조회         환자문서 수신문서         조회기간       조회         당일 <       2019-03-20         환자문서조회       승신문서조회         만/ 문서종류         1       2019-03-20         2       2019-03-20         2       2019-03-20         2       중신문서조회         만/ 문서종류         1       전부, 100         2       2019-03-20         1       전부파일조회         -       -         ·       -         ·       ·         ·       ·         ·       ·         ·       ·         ·       ·         ·       ·         ·       ·         ·       ·         ·       ·         ·       ·         ·       ·         ·       ·         ·       ·         ·       ·         ·       ·         ·       ·         ·       ·         ·       ·         ·       ·         ·       ·         ·       ·         ·                                                                                                    | - □ ×           작성일 2019.03.20.           의뢰번호 : 9999998119032001655           Birth. 1993-06-16           Addr.           전능의 서울시 강남구 전능 성지하이츠1차 211-212호           미지정 임시주소 임시주소 0                                                                                               |
| ○ 전료정보교류 문서조회         환자문서 수신문서         조회기간       ○ 정부파일조회         · · · · · · · · · · · · · · · · · · ·                                                                                                    | -                                                                                                    |
| ○ 전료정보교류 문서조회         환자문서 수신문서         ○ 2019-03-20 ··· ② ··· ③ 查택         ···· ② 모르 ··· ③ ··· ② 모르 ··· ③         ···· ② 모르 ··· ③         ····· ② 모르 ··· ③         ····· ③ ··· ③         ····· ③ ···· ③         ······ ③         ·········· ③         ····································                                                                                                    | - □ ×<br><i>작성일 2019.03.20</i><br>의뢰번호 : 9999998119032001655<br>Birth. 1993-06-16<br>Addr.<br>전등의 서울시 강남구 전능 성지하이츠1차 211-212호<br>미지정 입시주소 입시주소 0                                                                                                    |
| 값 전료정보교류 문서조회         환자문서 수신문서         조회기간       조회         [당월]]]       [2019-03-20]]         [당월]]]       [2019-03-20]]         [당월]]]       [2019-03-20]]         [당월]]]       [2019-03-20]]         [당월]]]       [2019-03-20]]         [당]]       [2019-03-20]]         [S]]       [2019-03-20]]         [S]]       [S]]         [S]]       [S]]         [S]]       [S]]         [S]]       [S]]      <                                                                                                    | - 미 ×<br><i>작성일' 2019 03.20</i><br>의뢰번호 : 9999998119032001655<br>용 Birth. 1993-06-16 Addr.<br>전志의 서울시 강남구 전능 성지하이츠1차 211-212호<br>미지정 임시주소 임시주소 0                                                                                                    |
| ○ 전료정보교류 문서조회         환자문서 수신문서         조회기간       조회         ▷ 철부파일조회       - □ ×         · ② 19-03-20       · ③         · ② 19-03-20       · ④         · ③ 2019-03-20       · ④         · ② 19-03-20       · ④         · ② 19-03-20       · ④         · ③       · ○         · ○       · ○         · ○       · ○         · ○       · ○         · ○       · ○         · ○       · ○         · ○       · ○         · ○       · ○         · ○       · ○         · ○       · ○         · ○       · ○         · ○       · ○         · ○       · ○         · ○       · ○         · ○       · ○         · ○       · ○         · ○       · ○         · ○       · ○         · ○       · ○         · ○       · ○         · ○       · ○         · ○       · ○         · ○       · ○         · ○       · ○         · ○       · ○         · ○       · ○      <                                                                                                    | - □ ×<br><i>작성일 2019.03.20</i><br>의뢰번호 : 9999998119032001655<br>Birth. 1993-06-16<br>Addr.<br>전능의 서울시 강남구 전능 성지하이츠1차 211-212호<br>미지정 임시주소 임시주소 0<br>·                                                                                                    |
| ○ 전료정보교류 문서조회         환자문서 수신문서         조회기간       조회         > ② 19-03-20       · ② 10         · ② · ○ 2019-03-20       · ③         · ③ · ② 10-03-20       · ④         · ③ · ② 10-03-20       · ④         · ③ · ② 10-03-20       · ④         · ○ ○ ○ ○ ○ ○ ○ ○ ○       · ○ ○ ○ ○ ○ ○         · ○ ○ ○ ○ ○ ○ ○ ○ ○ ○ ○ ○       · ○ ○ ○ ○ ○ ○ ○ ○ ○ ○ ○         · ○ ○ ○ ○ ○ ○ ○ ○ ○ ○ ○ ○ ○ ○ ○ ○ ○ ○ ○                                                                                                    | - 미 ×<br><u>작성일' 2019.03.20.</u><br>의뢰번호: 9999998119032001655<br>를 Birth. 1993-06-16<br>Addr.<br>전능의 서울시 강남구 전능 성지하이츠1차 211-212호<br>미지정 임시주소 임시주소 0                                                                                                    |
| <ul> <li>○ 전점정보교류 문서조회</li> <li>환자문서 수신문서</li> <li>조회기간</li> <li>○ 전부파일조회</li> <li>- · · · · · · · · · · · · · · · · · · ·</li></ul>                                                                                                    | 작성일 2019.03.20.         의뢰번호 : 9999998119032001655         Birth. 1993-06-16         Addr.         전능의       서울시 강남구 전능 성지하이츠1차 211-212호         미지정       일시주소 임시주소 0          상병명         Acute nasophayngitis[common cold]                                                      |
| ● 건료정보교류 문서조회         환자문서 수신문서         조회기간       조회         ● 전 부파일조회       ×         ● 전 부파일 조회       ×         ● 전자문서조회       용법         ● 전 문서종류       ×         1       2019-03-20       ●         ×       ×         ×       ×         ×       ×         ×       ×         ×       ×         ×       ×         ×       ×         ×       ×         ×       ×         ×       ×         ×       ×         ×       ×         ×       ×         ×       ×         ×       ×         ×       ×         ×       ×         ×       ×         ×       ×         ×       ×         ×       ×         ×       ×         ×       ×         ×                                                                                                    | - 미 ×<br><u>작성일 2019.03.20</u><br>의뢰번호 : 9999998119032001655<br>Birth. 1993-06-16 Addr.<br>전등의 서울시 강남구 전능 성지하이츠1차 211-212호 미지정 입시주소 입시주소 이<br>산병명 Acute nasopharyngits[common cold]                                                                                                |
| <ul> <li>▲ 전문성보교류 문서조회</li> <li>환자문서 수신문서</li> <li>조회기간</li></ul>                                                                                                    | 작성일 2019.03.20         의뢰번호 : 9999998119032001655         Birth. 1993-06-16         Addr.         전형의       서울시 강남구 전능 성지하이츠1차 211-212호         미지정       영시주소 영시주소 0         ····································                                                                 |
| <ul> <li>&gt; 전점정보교류 문서조회</li> <li>환자문서 수신문서</li> <li>조회····································</li></ul>                                                                                                    | 작성일 2019.03.20         의뢰번호 : 9999998119032001655         Birth. 1993-06-16         Addr.         전능의       서울시 강남구 전능 성지하이츠1차 211-212호         미지정       임시주소 임시주소 0         ····································                                                                 |
| ◇ 전성방보교류 문서조회         환자문서       수신문서         ************************************                                                                                                    | 작성일 2019.03.20         의뢰번호 : 9999998119032001655         용irth. 1993-06-16         Addr.         전능의       서울시 강남구 전능 성지하이츠1차 211-212호         미지정       임시주소 임시주소 0         시정명         Acute nasopharyngitis[common cold]                                                       |
| <ul> <li>&gt; 조로정보고류 문서초회<br/>환자문서</li> <li>환자문서</li> <li>환자문서조회</li> <li>· 2019-03-20 · 2019-03-20 · 3</li> <li>· 2019-03-20 · 2019-03-20 · 3</li> <li>· 2019-03-20 · 2019-03-20 · 3</li> <li>· 2019-03-20 · 10-10-00 · 2019-03-20 · 3</li> <li>· 2019-03-20 · 10-10-00 · 2019-03-20 · 30-08 · 74 · 74 · 74 · 74 · 74 · 74 · 74 · 7</li></ul>                                                                                                    | - 미 ×           작성일 2019.03.20.           의뢰번호: 9999998119032001655           Birth. 1993-06-16           Addr.           전능의           전능의           시출시 강남구 전능 성지하이츠1차 211-212호           미지정           일시주소 임시주소 0              상병명           Acute nasopharyngits[common cold] |
| 한 전로정보교류 문서초회         환자문사         ************************************                                                                                                    | - 미 ×                                                                                                    |

#### 13. 문서의 회신, 회송서 및 문서 취소 방법

문서조회에서는 동의서의 취소만 가능하고, 의뢰서등에서 마우스 우클릭을 누르게 되면 회신서 또는 회송서 작성 메뉴가 나타납니다. 🗭 진료정보교류 문서조회

– 🗆 🗙

- 🗆 ×

| <u>조회기간</u>                                                                       | 조회                    | 진료의뢰   |                                               |             |                 |                            |           |
|-----------------------------------------------------------------------------------|-----------------------|--------|-----------------------------------------------|-------------|-----------------|----------------------------|-----------|
| 당일 🔽 2019-03-20 🔽 ~ 2019-03-20 🕎                                                  | 출력                    | 동의상태변경 | 진료의뢰서                                         |             |                 | 작성일 201                    | 9.03.20.  |
| 환자문서조회 송신문서조회                                                                     | 수신                    | 문서조회   |                                               |             |                 |                            |           |
| 작성일자 문서명<br>1 2019-03-20 16:23 진료정보교류에 관한 개인정보 제공 동의서<br>2 2019-03-20 16:56 진료의뢰서 | 작성의<br>전능테스트<br>전능테스트 | 료기관 🔺  | ····<br>공공테스트2 미지                             | 정 선생님 귀하    |                 | 의뢰번호 : 9999998119          | 032001655 |
| 3 2019-03-20 16:56 전료기통 요약지 회산서직<br>회송서직                                          | i성                    |        |                                               | 테스트전능 / 남   | Birth<br>Addr.  | n. 1993-06-16              |           |
|                                                                                   |                       |        | 의뢰병원                                          | 전능테스트       | 전능의             | 서울시 강남구 전능 성지하이츠1차 211-2   | 212호      |
|                                                                                   |                       |        | 협진병원                                          | 공공테스트2      | 미지정             | 임시주소 임시주소 0                |           |
|                                                                                   |                       |        | <b>:: 진단내역</b><br>진단일자<br>2019-03-13          | 상병코드<br>J00 | Acute nasophary | 상병명<br>ngitis[common cold] | ~         |
|                                                                                   |                       |        | <ul> <li># 소견 및 주의사항</li> <li>주의사항</li> </ul> |             |                 |                            | ~         |
|                                                                                   |                       |        | :: 약물처방내역                                     |             |                 |                            | ~         |

#### 송수신문서 조회 탭에서는 마우스 우 클릭 시 문서취소버튼이 나타나게 됩니다.

#### 🐼 진료정보교류 문서조회

환자문서 수신문서

| <u>조회기간</u>                                                        | 조회 진료의뢰   |                                       |           |                 |                             |          |
|--------------------------------------------------------------------|-----------|---------------------------------------|-----------|-----------------|-----------------------------|----------|
| 당일 💌 2019-03-20 🔽 ~ 2019-03-20 🖵                                   | 출력 동의상태변경 | 진료의뢰서                                 |           |                 | 작성일 2019.03.20.             |          |
| 환자문서조회 송신문서조회                                                      | 수신문서조회    |                                       |           |                 |                             | - 1      |
|                                                                    | 문서종류선택 💌  | ····································· | 정 선생님 귀하  |                 | 의뢰번호 : 9999998119032001655  |          |
| 등록일시 문서명 조회여부 파일                                                   | 취소여부 상태 ▲ |                                       |           |                 |                             |          |
| 2 2019-03-20 16:56:05 전료의뢰 문서취소 보기                                 | 유효 의뢰서 전송 |                                       | 테스트전능 / 남 | Birth           | n. 1993-06-16               |          |
| 3 2019-03-20 11:17:04 진료기록 요약지 안읽음                                 | 유효        |                                       |           | Addr.           |                             |          |
| 4 2019-03-20 11:16:50 전료의되지 안맑음<br>5 2019-03-20 11:14:13 진료의뢰서 안읽음 | 유효 의뢰서 전송 |                                       |           |                 |                             |          |
| 6 2019-03-20 10:41:40 진료의뢰서 읽음 파일보기                                | 유효        | 의뢰병원                                  | 전능테스트     | 전능의             | 서울시 강남구 전능 성지하이츠1차 211-212호 |          |
|                                                                    |           | 협진병원                                  | 공공테스트2    | 미지정             | 임시주소 임시주소 0                 |          |
|                                                                    |           |                                       |           |                 |                             | _        |
|                                                                    |           | <b>።</b> 진단내역                         |           |                 | ~                           |          |
|                                                                    |           | 진단일자                                  | 상병코드      |                 | 상병명                         |          |
|                                                                    |           | 2019-03-13                            | JOO       | Acute nasophary | ngitis[common cold]         |          |
|                                                                    |           |                                       |           |                 |                             |          |
|                                                                    |           | * 소견 및 주의사항                           |           |                 | ~                           | ,        |
|                                                                    |           | 주의사항                                  |           |                 |                             |          |
|                                                                    |           |                                       |           |                 |                             |          |
|                                                                    | -         | <b>።</b> 약물처방내역                       |           |                 | ~                           | <u> </u> |
|                                                                    | •         |                                       |           |                 |                             | Ť        |
| ☐ 주요진료이력조회                                                         |           |                                       |           |                 | 문의전화 1566-3232,단축번호         | 8        |
|                                                                    |           |                                       |           |                 |                             |          |

#### 14. 요약지 작성하기

문서 작성시 ①번을 클릭하면 의뢰서, 회신서, 회송서, 요약서 작성이 가능하며, 요약서 작성을 선택할 경우 ②예방접종 및 환자상태 탭이 추가됩니다.

| 🖏 문서등록                                                                                                    | - 🗆 X                                                                                                    |
|----------------------------------------------------------------------------------------------------|----------------------------------------------------------------------------------------------------|
| ·                                                                                                    | <u> </u>                                                                                                    |
| 환자번호     619     성명     테스트전능     성별/나이     남/25       양년월일     19930616     연락처                                                                                  | 문서종 (1) [전류의약채] · · · · · · · · · · · · · · · · · · ·                                                                    |
| 조회기간 2019-02-20 🗸 2019-03-20 🔽 더 당일 이 1개월 더 3개월 더 6개월                                                                                                    | 첨부파일 파일추가 파일삭제                                                                                                    |
| 조회         문서송신           상병코드         상병평화         구분         진류일           1         J00         Acute nasophaynghis[common cold]         01         2019-03-13 | <br>의뢰/최송사유                                                                                                    |
| <□                                                                                                    |                                                                                                    |
| 김사결과 알러시/부작용 예방접종 완사상대<br>접종일자 예방접종명 예방접송코드 벽신명 접종차 A                                                                                                    | 처방내역 <u>처방내역 삭제</u>                                                                                                    |
| <b>√</b>                                                                                                    |                                                                                                    |
|                                                                                                    |                                                                                                    |
| 는 지 당 데 그 기기가 금 3 국                                                                                                    | 시규     → ゴスパテ     어금 경 → 기규       ○ 검사의뢰     ○ 환자 수용 불가(의료진 부족 등)       ○ 내과적 시술 및 약물치료 의뢰     ○ 환자 또는 가족의 요청       ○ 기타 |

요약지 작성이 법정 감염병 부분에서 감염병명에 입력할 칸을 더블 클릭하면, 좀더 쉽게 감염병 목록을 선택하실 수 있습니다.

| ▷ 문서등록                                               | - 🗆 X                                   |
|------------------------------------------------------|-----------------------------------------|
|                                                      | 문서작성                                    |
| 환자정보                                                 |                                         |
| · · · · · · · · · · · · · · · · · · ·                | 문서종류 진료요약서 🔍 협력병원 🔍 📝                   |
|                                                      | · · · · · · · · · · · · · · · · · · ·   |
| 생년월일 19930616 연락처                                    |                                         |
| 주 소 [                                                | 🕅 감염병 목록 — 🗆 🗙                          |
|                                                      | 1 콜레라 🔺                                 |
| 조회기간  2019-02-20 🔽  2019-03-20 🔽 이 당일 🕫 1개월 이 3개월 (  | 2 장티푸스 파일추가 파일삭제                        |
| 조히 무서속                                               | 3 파라티푸스 · · · · · · · · · · · · · · · · |
| 상병내역                                                 | <u>4</u> 세균'6위'로<br>5 장출혈성대장균감영증        |
| 상병코드 상병명칭 구분 진뢰                                      | 6 A형간염                                  |
| 1 J00 Acute nasopharyngitis[common cold] 01 2019-03- | 3 7 디프테리아                               |
|                                                      | 8 백일해                                   |
|                                                      | 9 파양동<br>10 호영                          |
|                                                      | 11 유행성이하선염                              |
|                                                      | 12 풍진                                   |
| 상세정보                                                 | 13 폴리오                                  |
| 거사경과 알러지/브자와 예반전조 하다사미                               | 14 B형간염<br>15 그서 p청간여                   |
|                                                      | 16 산모 B형간염 저방내역 삭세                      |
| 생체신호 및 상태                                            | 17 주산기 B형간염 지간(총투) 최                    |
| 측정일자 키 몸무게 혈압(확장기) 혈압(수축기) 체온 심박=                    | 18 일본뇌염 리그램(클로티아제팜)_(5mg/1정) 1 1        |
|                                                      |                                         |
|                                                      | 20 D영에보철부수인공부엔지<br>21 폐렴구규              |
|                                                      | 22 말라리아                                 |
|                                                      | 23 결핵                                   |
|                                                      | - <u>24</u> 한선병                         |
| 법성 전염성 감염병                                           | 20 852<br>20 AP7규생스만역                   |
| 발병일사 진단일 감염병명 신고일                                    | 27 레지오넬라증                               |
|                                                      | 28 비브리오패혈증                              |
|                                                      | 29 발진티푸스                                |
| 흡연상태                  회당주량                           | 30 발신별<br>21 <u>짜짜기무시즈</u>              |
|                                                      | 31 만만/(구시) 등                            |
| 금수인노│ 봐금민노│                                          | 22 브르섹라즈                                |
|                                                      |                                         |

#### 1) 심평원 연계대상 여부

협력 병원 선택시 자동으로 심평원 연계대상 여부를 확인하게 됩니다. 심평원 연계가 되어있지 않을 경우 문 서등록창 하단부에 환자상태, 의뢰사유가 사라지게 됩니다.

| ◎ 문서등록                                                                                                    | - 🗆 X                                                                                                    |
|----------------------------------------------------------------------------------------------------|----------------------------------------------------------------------------------------------------|
|                                                                                                    | <u>서작성</u>                                                                                                    |
| 원 사 ( 경 도<br>환자변호 619 성명 테스트전동 성별/나이 <sup>남/25</sup><br>생년월일 <sup>[19930616</sup> 연락처                                                                                                    | 문서종류 [전급의립](A) 		 합력병원                                                                                                    |
| 우 오<br>조회기간 [2019-02-20]                                                                                                    | 예약메모                                                                                                    |
| [ 전 진료기록 요약지 자동생성 조회 문서승신                                                                                                    |                                                                                                    |
| ○ 이 비 ¬         ····································                                                                                                    | 의뢰/회송사유                                                                                                    |
| 상세정보                                                                                                    |                                                                                                    |
| 감사결과         일러지/부작용         소견/주의사항           활사         참처형         검사형용         결과           1         201903.05         90010         요 발망관시티파반응.유안감시 요감사됨과                                                                                                    | 처방내역         처방대역 삭제           제발월시         제발코드         제발정칭         기간(使투)         ▲           ■ 2019/03/05         641601230         리체정5월리그럼(클로티아제담)_(5mg/1정)1         1  |
|                                                                                                    |                                                                                                    |
| 환자상태       의뢰사유 - 임상적         이 현 의료기관에서 치료 요양이 가능한 환자       이 간단의뢰         이 현 의료기관에서 치료 요양이 불가능한 환자       이 수술의뢰         이 기타       기타                                                                                                    | 이 되 사유         의 되 사유         비 임 상적 사유           C 김사의뢰         C 환자 수용 볼가(의료진 부족 등)         C 환자 또는 가족의 요청           C 비과적 시술 및 약물치료 의뢰         C 환자 또는 가족의 요청         C 기타 |
| ◎ 문서동록                                                                                                    |                                                                                                    |
| 문                                                                                                    | 서작성                                                                                                    |
| 환사성보<br>환자번호 619 성명 테스트전등 성별/나이 남/25<br>생년월일 19930616 연락처<br>주 쇼<br>조회기간 2019-02-20 및 2019-03-20 및 ⊂ 당일 © 1개월 ⊂ 3개월 ⊂ 6개월                                                                                                    | 문서종류 진료의뢰시 · 협력병원 · · · · · · · · · · · · · · · · · · ·                                                                                                    |
| ☑ 진료기록 요약지 자동생성         조회         문서송신           상병대역                                                                                                    |                                                                                                    |
| 1 J00 Acute nasophayngitis[common cold] _01 2019-03-13                                                                                                    | 의리/회송사유                                                                                                    |
| 상세징보                                                                                                    | -                                                                                                    |
| 검사결과         알러지/부작용         소견/주인사항           일시         검제형         검사항용명         결과           1         2019-03-05         B0010         요 일반검시(부작용)         /           2         2019-03-05         B0020         기능감사 대체         기능감사 대체         기능감사 관과 3           3         2019-03-05         B0030         병리감사대체         병리감사결과 3 | 처방내역         처방대역 삭제           ************************************                                                                                                    |
| ۲                                                                                                    |                                                                                                    |
|                                                                                                    |                                                                                                    |

#### 2) 마우스 사인 기능

부득이한 이유로 서명패드 사용이 불가능 할 경우, 서면동의나 문자동의가 가능하지만, 마우스 사인을 통해 간단히 동의절차를 밟을 수 있습니다.

| ♡ 진료교류정보동의서:: 환자명 : 테스트전능(619) - □                                                                                                    | × |
|----------------------------------------------------------------------------------------------------|---|
| 내용 확인 후 동의                                                                                                    |   |
| 본인은 원활한 진료서비스 제공을 위하며 의료기관에서 작성한 본인의 개인정보 및 의무기록 등 진료정보를 타 의료기관 내원 진료 시 활용(<br>미하 "진료정보교류서비스"라 한다하고, 진료정보교류서비스 평가 및 분석 자료로 활용될 수 있다는 사실에 대해 충분한 설명을 듣고 이해<br>하였으며, 이에 아래와 같이 동의합니다.<br>※ 동의서 보관방법 : 서면으로 제출한 본 동의서는 개별 의료기관에서 보관하지 않고, 전자적으로 변환하며<br>진료정보교류시스템(보건복지부)에서 보관합니다.<br>※ 제공하는 정보 항목 | * |
| 본인(법정대리인)은 [1]개인정보의 제공 및 이용에 동의합니다. ④ 예 ○ 아니오                                                                                                    |   |
| 본인(법정대리인)은 [2]고유식별정보(주민등록번호)의 제공 및 이용에 동의합니다. ④ 예 〇 마니오                                                                                                    |   |
| 본인(법정대리인)은 [3]민감(진료)정보의 제공 및 이용에 동의합니다.                                                                                                    |   |
| 이름       테스트전능       전화번호         주민등록번호       930616-1371111       전화번호         주소       도       도                                                                                                    |   |
| 환자(동의주체)와의 관계 · 본인 · C 가족 · C 법정대리인 · C 기타                                                                                                    |   |
| 이름         테스트전능         전화번호           주소                                                                                                    |   |
| 동의제외 의료기관 전체동의 철회기관선                                                                                                    | 택 |
|                                                                                                    |   |
| 동의제외 진료과 <sup>전체동의</sup> 설회과목선                                                                                                    | 택 |
| 제외사유                                                                                                    |   |
| 동의방법선택 이 서명패드 이 문자동의 이 서면동의 이 가위스 동의                                                                                                    |   |

문서조회 창에서 하단에 있는 주요진료이력조회 체크박스를 체크하면 아래와 같이 화면이 나타납니다.

조회할 항목을 선택 후 진료이력조회를 하게 되면 아래와 같이 우측에 정보가 표기됩니다.

| ⑦ 진료정보교류 문서조회<br>회자문서 수신문서                                                                         |                                       |             | _                                     |              |
|----------------------------------------------------------------------------------------------------|---------------------------------------|-------------|---------------------------------------|--------------|
| <u>조회기간</u><br>[당일 → 2019-03-20 → 2019-03-20 → 출력 5                                                | 진료의뢰<br>의상태변경 지르이리네                   |             | TI 14 01                              | ^            |
| · · · · · · · · · · · · · · · · · · ·                                                              |                                       | 서새니 기정      | 작장될 2019.03.2<br>이립번호 : 9999981190320 | 2            |
| 1 2019-03-2016:56 전료의목서 전상태스트<br>2 2019-03-2016:56 전료의목서 전상태스트<br>3 2019-03-2016:56 전료기록 요약지 전상태스트 |                                       | 테스트전능 / 남   | Birth. 1993-06-16                     |              |
|                                                                                                    |                                       |             | Addr.                                 |              |
|                                                                                                    | 의뢰병원                                  | 전능테스트 전     | 능의 서울시 강남구 전능 성지하이츠1차 211-212호        |              |
|                                                                                                    | 법신영권                                  | 공공데스트2 미    | 시상 임시수조 임시수조 0                        | - 1          |
|                                                                                                    | ። 진단내역                                |             |                                       | ~            |
|                                                                                                    | 진단일자                                  | 상병코드        | 상병명                                   |              |
|                                                                                                    | 2019-03-13                            | J00 Acute r | asopharyngitis[common cold]           |              |
|                                                                                                    | ። 소견 및 주의사항                           |             |                                       | ~            |
|                                                                                                    | 주의사항                                  |             |                                       |              |
|                                                                                                    | ▼ 약물처방내역                              |             |                                       | ~ _          |
| ▲           ▼ 중요진료이력조회           □ 약물처방내역           □ 수술내역           □ 알러지정보                       | ]<br>겸성전염병 [2019-03-20 · ~ 2019-03-20 | · 진료이력조회    | 문의전화 1566-3232,단축법                    | <u> 번호</u> 8 |

선택한 기간 동안 작성된 진료의뢰서, 요약지 등의 '약물처방내역', '수술내역', '알러지 정보', '법정감염전염병'에

대한 정보를 우측에 표기해 줍니다.

| ⑦ 진료정보교류 문서조회<br>회자모네 수사모네                                                                                                 |        |                 |                |             |         |     |      |      |        | — C   | 3          | × |
|----------------------------------------------------------------------------------------------------|--------|-----------------|----------------|-------------|---------|-----|------|------|--------|-------|------------|---|
| 환사군지 구신군지<br>조회 진료의로                                                                                                    | 1      | _               |                |             |         |     |      |      |        |       |            | _ |
|                                                                                                    | 변경     | # 수술이력          |                |             |         |     |      |      |        |       | ~          | ^ |
| 환자문서조회         승신문서조회         수신문서조회           문서영         작성의로기관           1         진료정보교류에 관하 개인정보 제공 동의서         처는테스트 |        | 정보없음            |                |             |         |     |      |      |        |       |            |   |
| 2         진료의뢰서         전등테스트           3         진료기로 요약지         전등테스트           4         진료기로 요약지         전능테스트        |        | <b>።</b> 감염병 정보 | <u>1</u>       |             |         |     |      |      |        |       | ~          |   |
|                                                                                                    |        | 발병일             | 자              | 감염병명        | 진단영     | 1   | 확    | 진결과  |        | 입원    |            |   |
|                                                                                                    |        | 2019-01         | -01 4          |             | 2019-01 | -05 |      | 결과   |        | true  |            |   |
|                                                                                                    |        | ። 알러지 및         | 반응             |             |         |     |      |      |        |       | ~          |   |
|                                                                                                    |        | 등록일             | 자              | 알러지 요인      |         | 알리  | 치명   |      |        | 반응    |            |   |
|                                                                                                    |        | 2017-11         | -12            | 약물          | 알러지     |     |      |      |        | 가려움   |            |   |
|                                                                                                    |        | ። 약처방 정5        | 1              |             |         |     |      |      |        |       | ~          |   |
|                                                                                                    |        | 처방일시            | ţ              | 히방약품명       | 1회 특    | 투약량 | 복용단위 | 횟수   | 기간     | 용법    |            |   |
|                                                                                                    |        | 2019-03-05      | 리제정5밀리그림<br>정) | 뱀(클로티아제팜)_( | 5mg/1   |     | 정    | 1    | 1      | 아침 식후 |            |   |
| ( )                                                                                                    | -      | 2019-03-05      | 리제정5밀리그림<br>정) | 갬(클로티아제팜)_( | 5mg/1   |     | 정    | 1    | 1      | 아침 식후 |            | ~ |
| ▼ 주요진료이력조회 ▼ 약물처방내역 ▼ 수술내역 ▼ 알러지정보 ▼ 법정 감염성전염!                                                                             | 병 2019 | 9-03-13         | ~ 2019-03-20   | - 진료        | 이력조회    | 문:  | 의전화  | 1566 | 6-3232 | 2,단축번 | । <u>इ</u> | 8 |

#### 16. 수가 및 청구방법

#### 1) 청구방법

참고사항 mx999에 'B/의뢰회송번호' 기재하면 됩니다. 기재방법은 아래와 같습니다.

환자를 2번 접수 합니다. 접수 후 문서조회에서 문서를 더블 클릭하여 조회 후 상단에 의뢰번호를 드래그 하여 복사합니다.

| 🕅 진료정보교류 문서조회                                                                   |        |               |             |                  |                     | - 0                 | ×          |       |
|---------------------------------------------------------------------------------|--------|---------------|-------------|------------------|---------------------|---------------------|------------|-------|
| 환자문서 수신문서                                                                       |        |               |             |                  |                     |                     |            |       |
| 조회기간 조회                                                                         | 진료의뢰   |               |             |                  |                     |                     |            |       |
| 당일 💌 2019-03-20 💌 ~ 2019-03-21 💌 출력                                             | 동의상태변경 | 진료의뢰서         |             |                  |                     | 작성일 2019.03.20.     |            |       |
| 환자문서조회 송신문서조회 수신들                                                               | 문서조회   |               |             |                  |                     |                     |            |       |
| 작성일자 문서명 작성의로                                                                   | 료기관 🔺  |               | 7 11111 714 |                  | 이리버方                | 0000009110022001655 |            |       |
| 2019-03-2016-23 '전표영로표류에 된한 개원영로 제공 중의시 '전중에스트<br>2 2019-03-2016-56 진료의뢰서 전능테스트 |        | · 풍동테스트Z 비시   | 성 선생님 귀야    |                  | 그지만포                | 5555558115032001055 | 장라내기(T     |       |
| 3 2019-03-20 16:56 진료기록 요약지 전능테스트<br>4 2019-03-20 17:50 진료기록 요약지 전능테스트          |        |               | 테스트전능 / 남   | Birth            | . 1993-06-16        |                     | 복사(C)      |       |
|                                                                                 |        |               |             | Addr             |                     |                     | 붙여넣기       |       |
|                                                                                 |        |               |             | Addi.            |                     |                     | 모두 선택(/    | N)    |
|                                                                                 |        | 의뢰병원          | 전능테스트       | 전능의              | 서울시 강남구 전능 성지하      | 이츠1차 211-212호       | 인쇄(I)      |       |
|                                                                                 |        | 현지병원          | 고고테스트2      | 미지정              | 인시주소 인시주소 0         |                     | 인쇄 미리 !    | 본기(N) |
|                                                                                 |        | acoe          | 00-1        | -1-10            |                     |                     | Send to Or | eNote |
|                                                                                 |        |               |             |                  |                     |                     |            |       |
|                                                                                 |        | <b>#</b> 진단내역 |             |                  |                     | ~                   |            |       |
|                                                                                 |        |               |             |                  |                     |                     |            |       |
|                                                                                 |        | 진단일자          | 상병코드        |                  | 상병명                 |                     |            |       |
|                                                                                 |        | 2019-03-13    | 00L         | Acute nasopharyr | ngitis[common cold] |                     |            |       |
|                                                                                 |        |               |             |                  |                     |                     |            |       |
|                                                                                 |        |               |             |                  |                     |                     |            |       |
|                                                                                 |        | * 소견 및 주의사항   |             |                  |                     | ~                   |            |       |
|                                                                                 |        | 주의사항          |             |                  |                     |                     |            |       |
|                                                                                 |        |               |             |                  |                     |                     |            |       |
|                                                                                 |        |               |             |                  |                     | ~                   |            |       |
|                                                                                 | -      | " 위찰시장네워      |             |                  |                     | *                   | ~          |       |
|                                                                                 | •      |               |             |                  |                     |                     |            |       |
| 🔽 주요진료이력조회                                                                      |        |               |             |                  | 문의전화 1566-          | -3232,단축번호          | 8          |       |

진료실에서 '진찰료' ->'산정안함'을 선택하고, 참고사항을 클릭합니다.

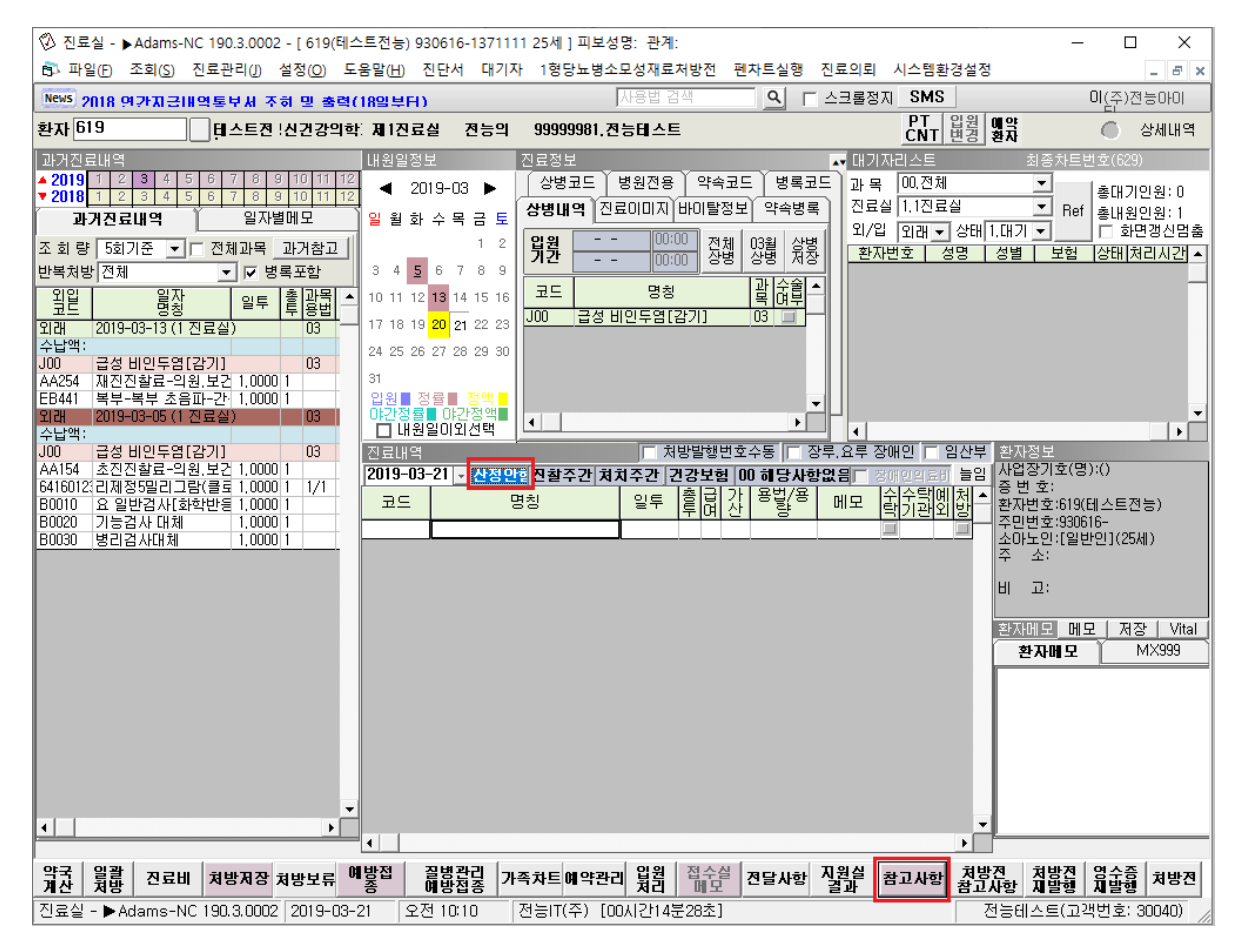

#### <u>입력형식 : B/의뢰회송번호</u>

| 🍄 진료실 - ▶Adams-NC 190.3.0002 - [ 619(테스트전능) 930616-1371111 25세 ] 피보성명: 관계:                                                                                                    | - 🗆 ×                                                                                                    |
|----------------------------------------------------------------------------------------------------|----------------------------------------------------------------------------------------------------|
| 🚯 파일(F) 조회(S) 진료관리(J) 설정(O) 도움말(H) 진단서 대기자 1형당뇨병소모성재료처방전 펜체                                                                                                    | 자트실행 진료의뢰 시스템환경설정 _ <i>B</i> ×                                                                                                    |
| News 2018 여가지금내연토부서 조하 및 축령/18억보터) 사용법 검색                                                                                                    | 으 스크롤정지 SMS 이번달 문자발송건수 (주)전능아이                                                                                                    |
| 환자 619 티스트전 !신건강의학: 제1진료실 전능의 99999981,전능테스트                                                                                                    | PT 입원 맨약 🥚 상세내역                                                                                                    |
| 과거진료내역     내원일정보     진료정보       2019 1 2 3 4 5 6 7 8 9 10 11 12       2019-03 ►       과거진료내역     일자벌메모     일 월 화 수 목 금 토        과거진료내역     일자벌메모     일 월 화 수 목 금 토        학병 5 517 중 7 6 9 10 11 12     3 4 5 6 7 8 9        과거진료내역     일자벌메모     일 월 화 수 목 금 토        1 2     3 4 5 6 7 8 9        1 2     3 4 5 6 7 8 9        1 2     3 4 5 6 7 8 9        1 2     3 4 5 6 7 8 9        1 2     3 4 5 6 7 8 9        1 2     3 4 5 6 7 8 9        1 2     3 4 5 6 7 8 9        1 2     월장     9 5       1 2     3 4 5 6 7 8 9       1 2     9 8 7 8 9       1 2     1 2 8       1 2     1 2 8       1 2     1 2 8       1 2     1 2 8       1 2     1 2 8       1 2     1 2 8       1 2     1 2 8       1 2     1 2 8       1 2     1 2 8       1 2     1 2 8       1 2     1 2 8       1 3 1 9     1 2 17 9       1 4 10     1 2 17 9 | ····································                                                                                                    |
| 수입법:       플 정내적의 구분료는 가 없는 기타 추가내역을         200       금상 비원두열[27]1         AA254       재진진찰료의원 보고 1,000 (월문(700재), 한글(350재))         EB41       북부-북부 초음파-간 1,000 (월문(700재), 한글(350재))         2010       금상 비원두열[27]1         2011       2019-03-05 (1024)         수납법:       과거참고사항         2010       금상 비원두열[27]1         2010       금상 비원두열[27]1         2011       2019-03-21 (19393938119032001655         AA154       초진진찰료-21원(見두貫 1,0000 1         80010       요 말감귀(封학반물 1,0000 1         80020       가능길과 대체         80030       방길금/4 대체                                                                                                    | MX999         B/99939398113032001655           ▲         M5001           원내륙약월수         (경구)           MS002         원내륙약월수           (주·사제)         M5003           의약분월         (여외구분코드           M50013         스시40131조 |
| 현재참고사항 MX999 기타내역<br>B/9999998119032001655                                                                                                    | MS005<br>낮병동재원시간<br>MT001<br>상해외인                                                                                                    |
| ~                                                                                                    | MT002<br>특정기호<br>MT003<br>개방병원진료시<br>의퇴기관기호                                                                                                    |
| 삭제         전체식제         복사         호봉         저장         종료                                                                                                    | MT004<br>소영자료구분<br>MTCOF                                                                                                    |
| 약값         월ᇔ         진료비         처방자         처방보류         예방집         질병잡길         가족차트         예약관리         없임         집순실         Z           진료실         - ≻Adams-NC 190.3.0002         2019-03-21         오전 9:55         전등IT(주)         [00Al2t00분24초]                                                                                                    | 정말 사항         정말 소사항         처방 것         정방 것         영술 전 등         처방 건           전등대 소 등 (고객 번호: 30040)         전등태 스 트 (고객 번호: 30040)         2000000000000000000000000000000000000                                    |

#### MT002를 선택 후 'S002'를 입력합니다.

| 🎝 진료실 - ▶Adams-NC 190.3.0002 - [ 619(테스트전능) 930616-1371111 25세 ] 피보성명: 관계:                                                         |                                       | >                      |
|----------------------------------------------------------------------------------------------------|---------------------------------------|------------------------|
| 과 파일(F) 조회(S) 진료관리(J) 설정(O) 도움말(H) 진단서 대기자 1형당뇨병소모성재료처방전 펜계                                                                        | 차트실행 진료의뢰 시스템환경설정                     | _ 8                    |
|                                                                                                    | 으 스크롤정지 SMS                           | 상·(주)전등마미              |
| 한자 619 태스트전 신건강의학: 제1진료실 전능의 99999981.전능테스트                                                                                        | CNT 변경 행자                             | 🔵 상세대                  |
| 과거진료내역 내원일정보 진료정보                                                                                                    | . 대기자리스트 최종                           | 종차트번호(629)             |
| · 2019 1 2 3 4 5 6 7 8 9 10 11 12 ◀ 2019-03 ▶ 상병코드 병원전용 약속코드                                                                       | 병록코드 과목 00.전체                         | 총대기인원:                 |
| 과거진료내역 일자별메모 일 월 화 수 목 금 토 상병내역 진료이미지 바이탈정보                                                                                        | 약속병록 신료실 1.1신료실 _                     | Ref 총내원인원:             |
| 조회량 5회기준 ▼ 전체과목 과거참고   1 2 <b>입웎 0</b> 0:00 전첿 (                                                                                   | 0.3월 삼병 회사변호 성명 성별                    | 이 와인영신<br>부학 상태 처리시를   |
| 한복처방 전체 ✓ ☞ 병록 현재수납메모                                                                                                    |                                       |                        |
| 원일 열정 일투 <sup>3</sup> 참고사항 설명 자주사용하는 참고사항                                                                                          | 2019-03-21 참고사항 사용자 위치.               | 고정 🔺 🔻                 |
| 기객 2019-03-13 (1 진료실) 만성신부전증환자 등 본인일부부담금 산정특례에 관한기준 및 자신이 시시자 가 해자 등 자신이 시도에 관한 비준이는                                               | MX999 p./999999119022001655           |                        |
| 수답액: 경기이역(경기) 경기 (경기이역) 하는 것은 이 여름이 한 한 법을에 해당되는<br>이야 급성 비안두염[감기] 이 이 미상(사님 것은 하나 이 이 가지자들에 나 ~~~~~~~~~~~~~~~~~~~~~~~~~~~~~~~~~~~ | 기타내역 07333330113032001033             |                        |
| *A254 재진진찰료-의원,보건 1,0000 1에기 인생전부전용관자의 인종전정부적자 57 V001<br>                                                                         | 원내투양일수                                |                        |
| 10441 목구-목구 조금파-간이 1,0000 1 과거참고사항 🥥 전월 참고사항 확인<br>외래 2019-03-05 (1 진료실)                                                           | (3+)<br>MS002                         |                        |
| 수납액: 2019-03-21 B/9999998119032001655 ▲ 2019-03-13                                                                                 | 원내투약일수<br>(주사제)                       |                        |
| AA154 초진진찰료-의원,보건 1,0000 1                                                                                                    | MS003                                 |                        |
| ※16012《리제정5말리그람(클로 1,0000 1<br>30010 & 일반검사[화한반뒤 1,0000 1                                                                          | 의약분업<br>예외구분코드                        |                        |
| 30020 기능검사 대체 1,0000 1                                                                                                    | MS004                                 |                        |
| 20030 영리검사내체 1,0000 1 4                                                                                                    | 신성·아세중<br>  MS005                     |                        |
| 현지참고사항 MT002 특정기호                                                                                                    | 낮병동재원시간                               |                        |
| SU02                                                                                                    | MT001<br>상해외인                         |                        |
|                                                                                                    | MT002<br>EM716                        |                        |
|                                                                                                    | MT003                                 |                        |
| · · · · · · · · · · · · · · · · · · ·                                                                                              | 개방병원진료시<br>의뢰기관기호                     |                        |
| 산제 전체산제 복사 중북 저장 좋루                                                                                                    | MT004<br>소명자료 구보                      |                        |
|                                                                                                    | 400T                                  |                        |
| ↓                                                                                                    | -                                     |                        |
|                                                                                                    |                                       |                        |
| 약국 일괄 진료비 처방저장 처방보류 예양접 질병관리 가족차트 예약관리 읽원 접수실 ?                                                                                    | 전달사항 지원실 참고사항 처방전 처<br>결과 참고사항 참고사항 제 | 방전 영수증 처음<br>발행 지발행 처음 |
|                                                                                                    |                                       |                        |

참고 전능 블로그 : <u>https://blog.naver.com/chunneung/221171516423</u>

#### 2) 수가정보

진찰료 산정안함으로 선택한 접수 내역에는 해당 수가를 입력해 주시면 됩니다.

| 분류번호 | 코드    | 분류                                    |
|------|-------|---------------------------------------|
| 의뢰회송 |       | 회송환자관리료[상급종합병원]                       |
|      | IA220 | 가. 입원                                 |
|      | IA230 | 나. 외래                                 |
|      |       | 의료기관간 원격협력진료료[회송 후]                   |
|      |       | 가. 의뢰기관                               |
|      | IA311 | (1) 의원, 보건의료원 내 의과                    |
|      | IA312 | (2) 병원, 한방병원·치과병원 내 의과                |
|      | IA313 | (3) 종합병원                              |
|      | IA314 | (4) 치과의원, 보건의료원 내 치과                  |
|      | IA315 | (5) 치과병원, 병원·한방병원 내 치과                |
|      | IA316 | (6) 상급종합병원에 설치된 경우를 제외한 치과대학부속치과병원    |
|      | IA317 | (7) 상급종합병원에 설치된 치과대학부속치과병원            |
|      | 90318 | (8) <b>의원, 국립병원내의 한방진료부, 종합병원·병원·</b> |
|      |       | 치과병원·보건의료원 내 한의과                      |
|      | 90319 | (9) 한방병원                              |
|      | IA320 | 나. 자문기관                               |